KTFRDM33926ESEVMUG FRDM-33926ESEVM evaluation board Rev. 2 — 6 December 2017

User guide

#### FRDM-33926ESEVM 1

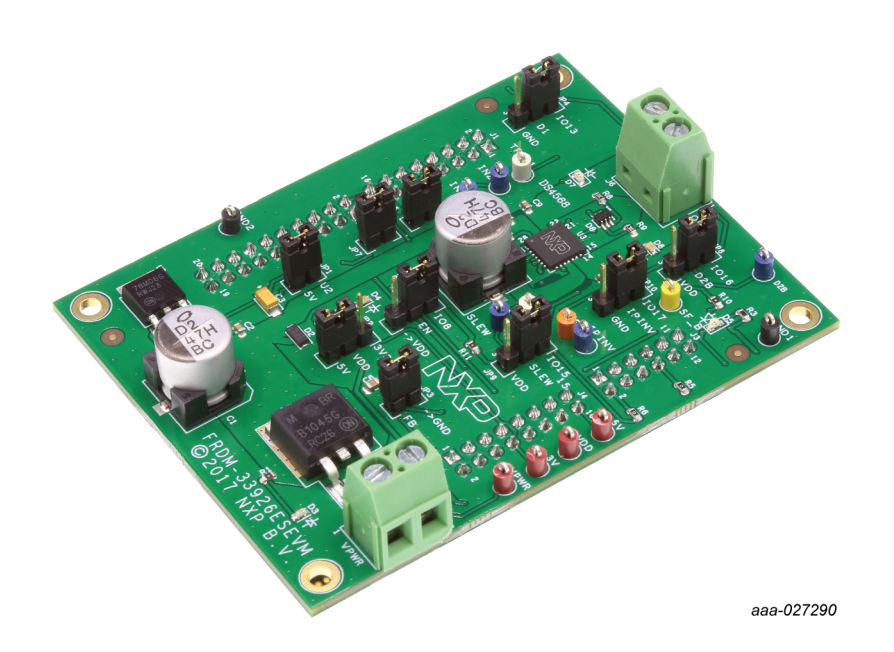

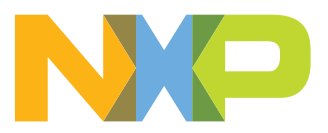

FRDM-33926ESEVM evaluation board

### 2 Important notice

NXP provides the enclosed product(s) under the following conditions:

This evaluation kit is intended for use of ENGINEERING DEVELOPMENT OR EVALUATION PURPOSES ONLY. It is provided as a sample IC pre-soldered to a printed circuit board to make it easier to access inputs, outputs, and supply terminals. This evaluation board may be used with any development system or other source of I/O signals by simply connecting it to the host MCU or computer board via off-theshelf cables. This evaluation board is not a Reference Design and is not intended to represent a final design recommendation for any particular application. Final device in an application will be heavily dependent on proper printed circuit board layout and heat sinking design as well as attention to supply filtering, transient suppression, and I/O signal quality.

The goods provided may not be complete in terms of required design, marketing, and or manufacturing related protective considerations, including product safety measures typically found in the end product incorporating the goods. Due to the open construction of the product, it is the user's responsibility to take any and all appropriate precautions with regard to electrostatic discharge. In order to minimize risks associated with the customers applications, adequate design and operating safeguards must be provided by the customer to minimize inherent or procedural hazards. For any safety concerns, contact NXP sales and technical support services.

Should this evaluation kit not meet the specifications indicated in the kit, it may be returned within 30 days from the date of delivery and will be replaced by a new kit.

NXP reserves the right to make changes without further notice to any products herein. NXP makes no warranty, representation or guarantee regarding the suitability of its products for any particular purpose, nor does NXP assume any liability arising out of the application or use of any product or circuit, and specifically disclaims any and all liability, including without limitation consequential or incidental damages. "Typical" parameters can and do vary in different applications and actual performance may vary over time. All operating parameters, including "Typical", must be validated for each customer application by customer's technical experts.

NXP does not convey any license under its patent rights nor the rights of others. NXP products are not designed, intended, or authorized for use as components in systems intended for surgical implant into the body, or other applications intended to support or sustain life, or for any other application in which the failure of the NXP product could create a situation where personal injury or death may occur.

Should the Buyer purchase or use NXP products for any such unintended or unauthorized application, the Buyer shall indemnify and hold NXP and its officers, employees, subsidiaries, affiliates, and distributors harmless against all claims, costs, damages, and expenses, and reasonable attorney fees arising out of, directly or indirectly, any claim of personal injury or death associated with such unintended or unauthorized use, even if such claim alleges NXP was negligent regarding the design or manufacture of the part.

NXP and the NXP logo are trademarks of NXP B.V. All other product or service names are the property of their respective owners. © NXP B.V. 2017.

FRDM-33926ESEVM evaluation board

### 3 Getting started

### 3.1 Kit contents/packing list

The FRDM-33926ESEVM contents include:

- · Assembled and tested evaluation board/module in anti-static bag
- Warranty card

### 3.2 Jump start

NXP's analog product development boards provide an easy-to-use platform for evaluating NXP products. The boards support a range of analog, mixed-signal and power solutions. They incorporate monolithic ICs and system-in-package devices that use proven high-volume technology. NXP products offer longer battery life, a smaller form factor, reduced component counts, lower cost and improved performance in powering state of the art systems.

- 1. Go to http://www.nxp.com/FRDM-33926ESEVM
- 2. Review your tool summary page.
- 3. Locate and click:

## Jump Start Your Design

4. Download the documents, software and other information.

Once the files are downloaded, review the user guide in the bundle. The user guide includes setup instructions, BOM and schematics. Jump start bundles are available on each tool summary page with the most relevant and current information. The information includes everything needed for design.

### 3.3 Required equipment

To use this kit, you need:

- DC Power supply: 5.0 V to 40 V with up to 10 A current handling capability, depending on motor requirements
- USB standard A (male) to mini-B (male) cable
- Typical loads (brushed DC motor, power resistors or inductive load with up to 5.0 A and 28 V operation)
- Function generator (optional)
- FRDM-KL25Z Freedom Development Platform (optional)
- ARM<sup>®</sup>mbed<sup>™</sup> firmware loaded on FRDM-KL25Z board (to compile the code, you need to have an account in <u>http://www.mbed.org</u>)
- MC33926 microcode loaded on FRDM-KL25Z
- Graphical user interface required for use with FRDM-KL25Z

FRDM-33926ESEVM evaluation board

### 3.4 System requirements

The kit requires the following to function properly with the software:

• A USB enabled computer with Windows<sup>®</sup> XP or later (required only if FRDM-KL25Z MCU board is used)

### 4 Getting to know the hardware

#### 4.1 Board overview

The FRDM-33926ESEVM evaluation board (EVB) provides a development platform that exercises all the functions of the MC33926 H-bridge IC. The EVB is designed for use in conjunction with the FRDM-KL25Z board (not included with the evaluation board). See <u>Section 6 "Installing the software and setting up the hardware"</u> for the FRDM-KL25Z and the hardware configuration.

To control the MCU outputs, use the graphical user interface "GUI Brushed DC FRDM-33926ESEVM" available on NXP website. Alternatively, the EVB can be used without the FRDM-KL25Z. In this case, the parallel inputs in the device must be controlled through 3.3/5.0 V compatible GPIO of the MCU or by connecting the board to a function generator.

### 4.2 Board features

The board allows evaluation of NXP part MC33926ES and all its functions. The board features the following:

- · Compatibility with NXP's Freedom Development Platform
- Built-in reverse battery protection
- Test points to allow signal probing
- · Built-in voltage regulator to supply logic level circuitry
- LEDs to indicate the supply status and direction of motor
- Transient voltage suppressor to handle system level transients

### 4.3 Block diagram

The hardware block diagram is shown in Figure 1.

FRDM-33926ESEVM evaluation board

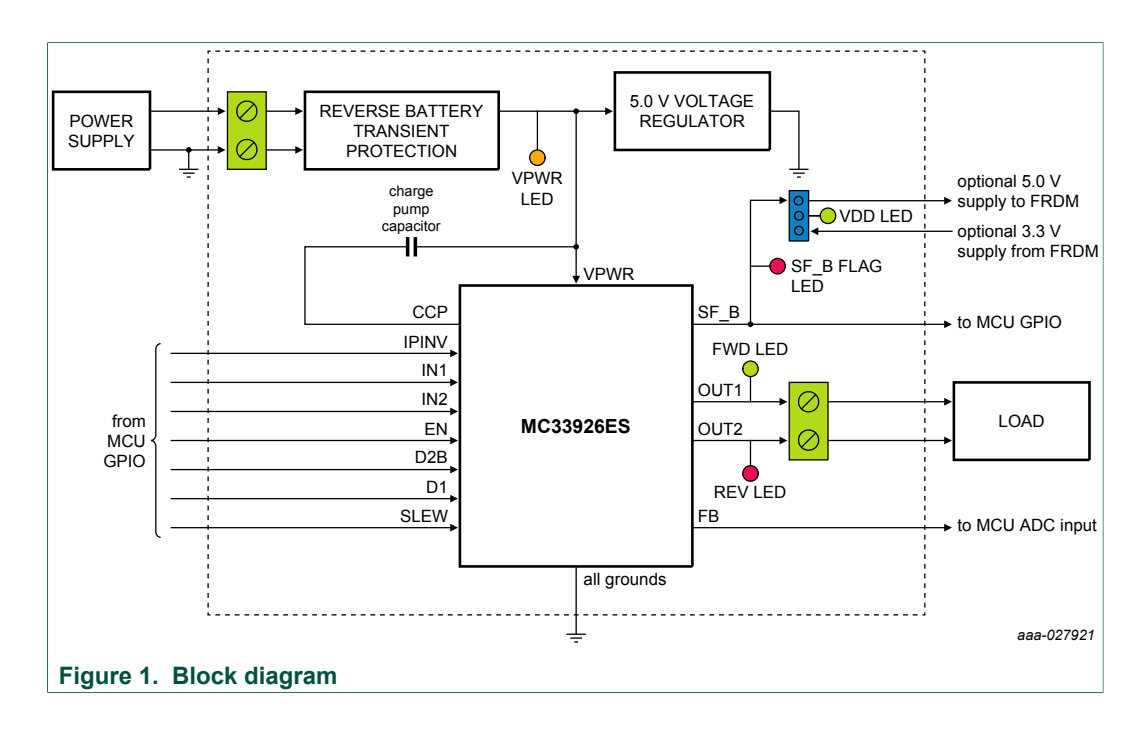

### 4.3.1 Device features

This evaluation board features the following NXP product:

#### Table 1. Device features

| Device    | Description                                                                                | Features                                                                                                    |
|-----------|--------------------------------------------------------------------------------------------|----------------------------------------------------------------------------------------------------|
| MC33926ES | Monolithic H-bridge power<br>IC in a robust thermally<br>enhanced 28-pin QFN-EP<br>package | <ul> <li>5.0 V to 28 V continuous operation (transient operation from 5.0 V to 40 V)</li> <li>3.0 V and 5.0 V TTL/CMOS logic compatible inputs</li> <li>235 mΩ maximum R<sub>DS(on)</sub> at T<sub>J</sub> = 150 °C (each H-bridge MOSFET)</li> <li>Overcurrent limiting (regulation) via internal constant-off-time PWM</li> <li>Output short-circuit protection (short to VPWR or GND)</li> <li>Temperature dependent current limit threshold reduction</li> <li>Sleep mode with current draw &lt; 50 µA</li> </ul> |

### 4.3.2 Operation modes

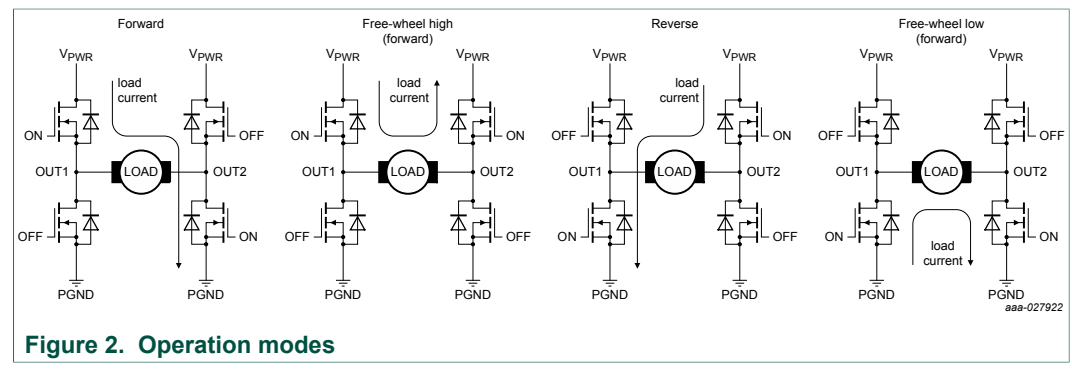

FRDM-33926ESEVM evaluation board

#### 4.3.3 Architecture

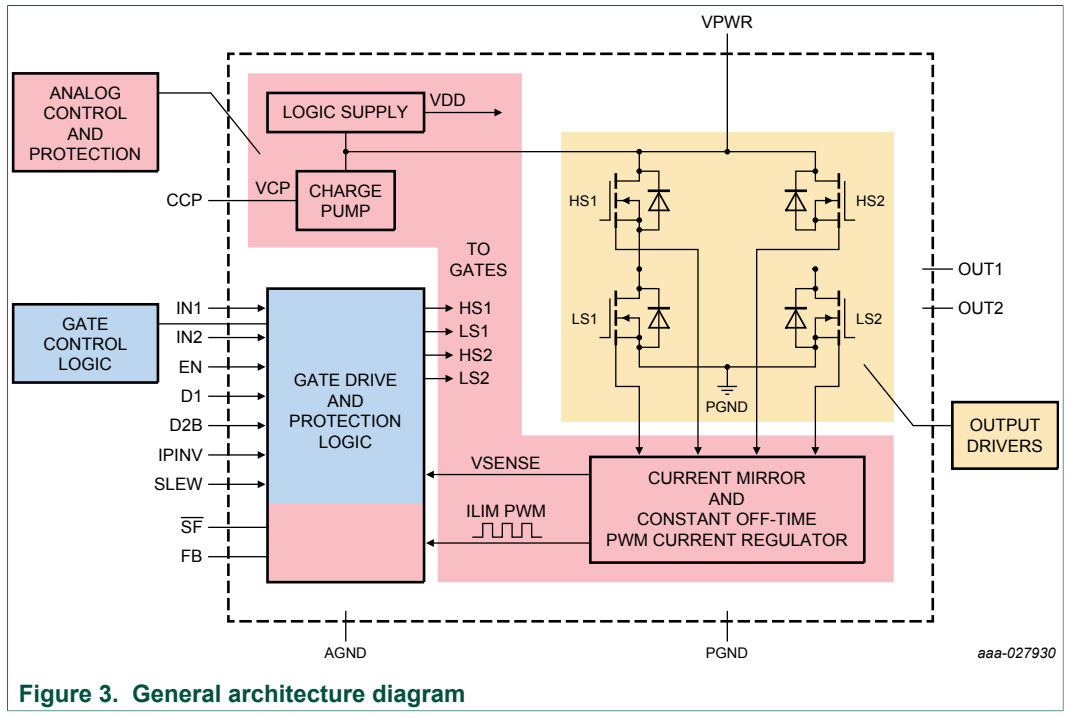

#### 4.3.4 Thermal management

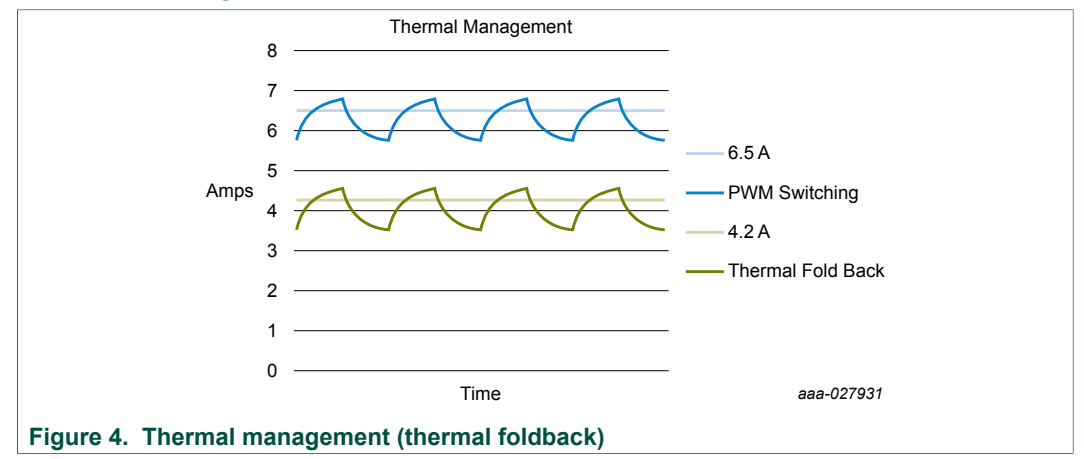

#### **Thermal management**

PWM switching to 6.5 A at < 165 °C

 Below 165 °C, the device PWMs the outputs, averaging under 6.5 A to reduce thermals while continuing the operation

Thermal foldback to 4.2 A at 165 °C < T < 185 °C

 Above 165 °C, the device goes into thermal foldback, averaging under 4.2 A to reduce thermals while continuing the operation

Thermal shutdown at 175 °C < T < 200 °C

• The device shuts down

FRDM-33926ESEVM evaluation board

## 4.4 Board description

Figure 5 and Table 2 describe the main blocks of the evaluation board.

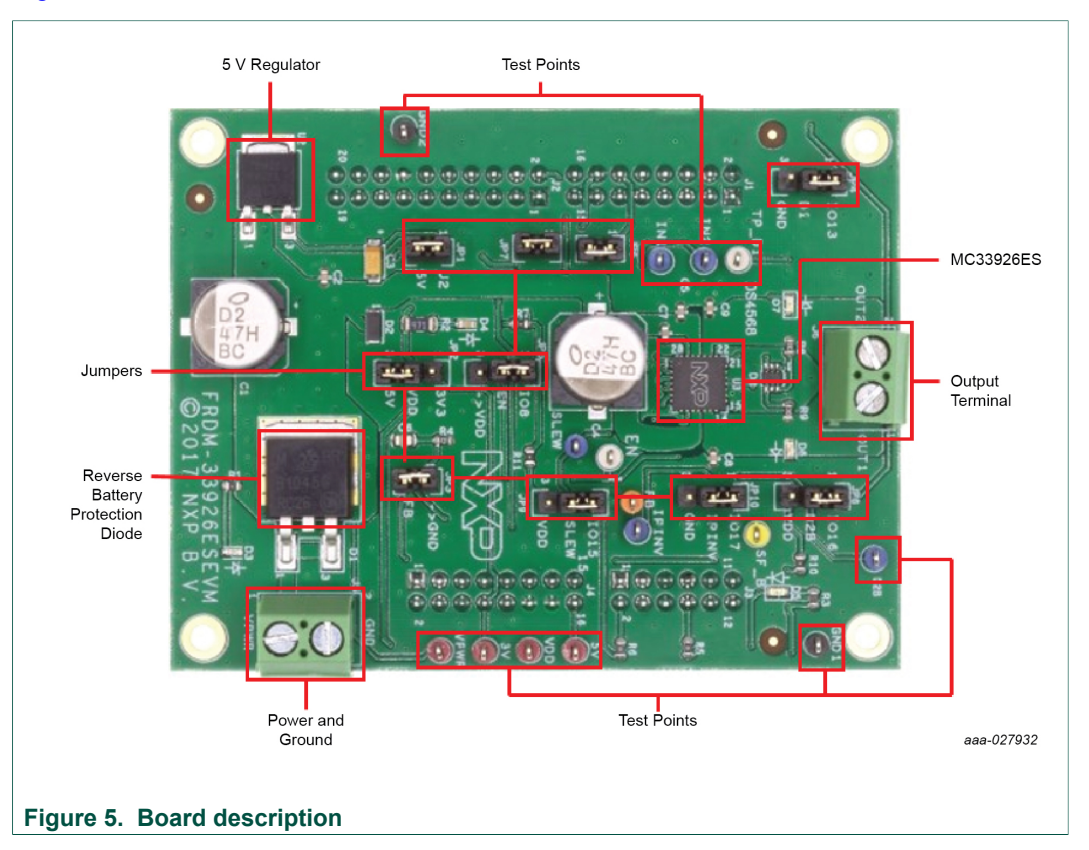

#### Table 2. Board description

| Name                             | Description                                                                       |
|----------------------------------|-----------------------------------------------------------------------------------|
| MC33926ES                        | Monolithic H-bridge power IC in a robust thermally enhanced 28-pin QFN-EP package |
| 5.0 V regulator                  | 5.0 V regulator for VDD and supply                                                |
| Jumpers                          | Jumpers for configuring the board for different modes of operation                |
| Reverse battery protection diode | Diode for protecting MC33926ES in reverse battery condition                       |
| Power and ground inputs          | Power supply terminal to connect the battery/power supply with the board          |
| Test points                      | Test points to probe different signals                                            |
| Output terminal                  | Output connector to connect a load to the MC33926ES outputs                       |

### 4.5 LED display

The following LEDs are provided as visual output devices for the evaluation board.

KTFRDM33926ESEVMUG

FRDM-33926ESEVM evaluation board

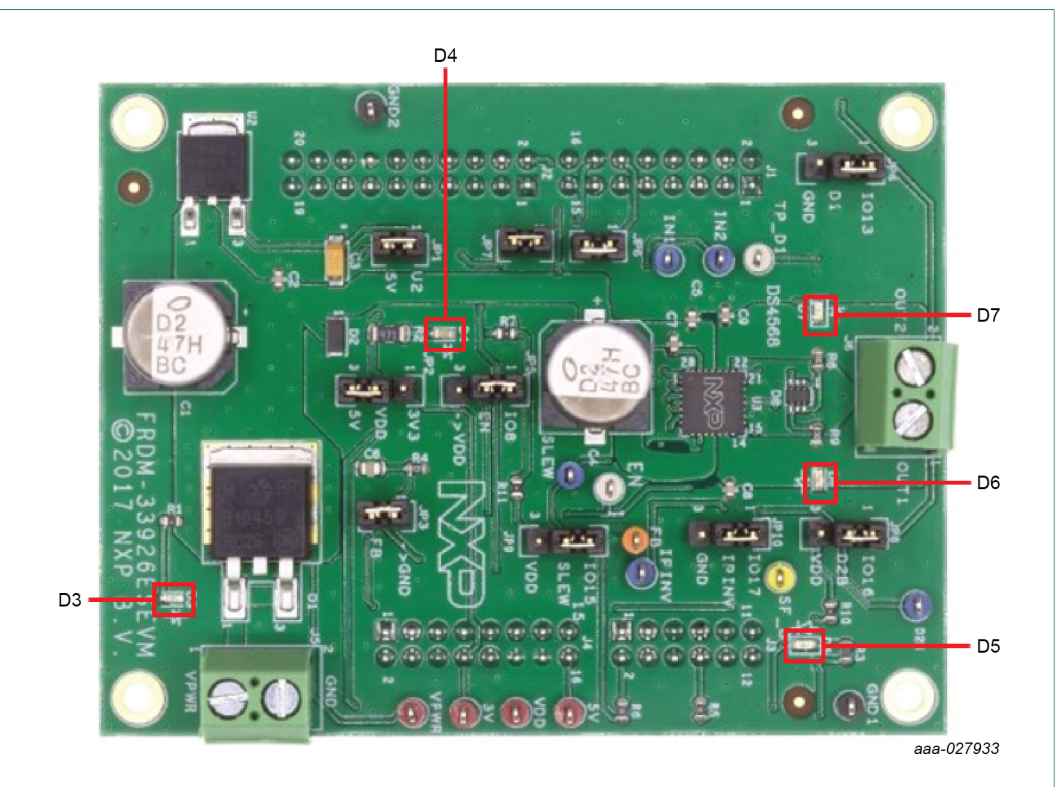

### Figure 6. LED display

| LED ID | Description                                                   |
|--------|---------------------------------------------------------------|
| D3     | Yellow LED indicates when main/battery supply is<br>connected |
| D4     | Green LED indicates when +5.0 V supply is connected           |
| D5     | Red LED illuminates when the H-bridge detects a fault         |
| D6     | Green LED indicates current flowing in forward direction      |
| D7     | Red LED indicates current flowing in reverse direction        |

### 4.6 Jumper definitions

Figure 7 shows the jumper locations on the board.

KTFRDM33926ESEVMUG

FRDM-33926ESEVM evaluation board

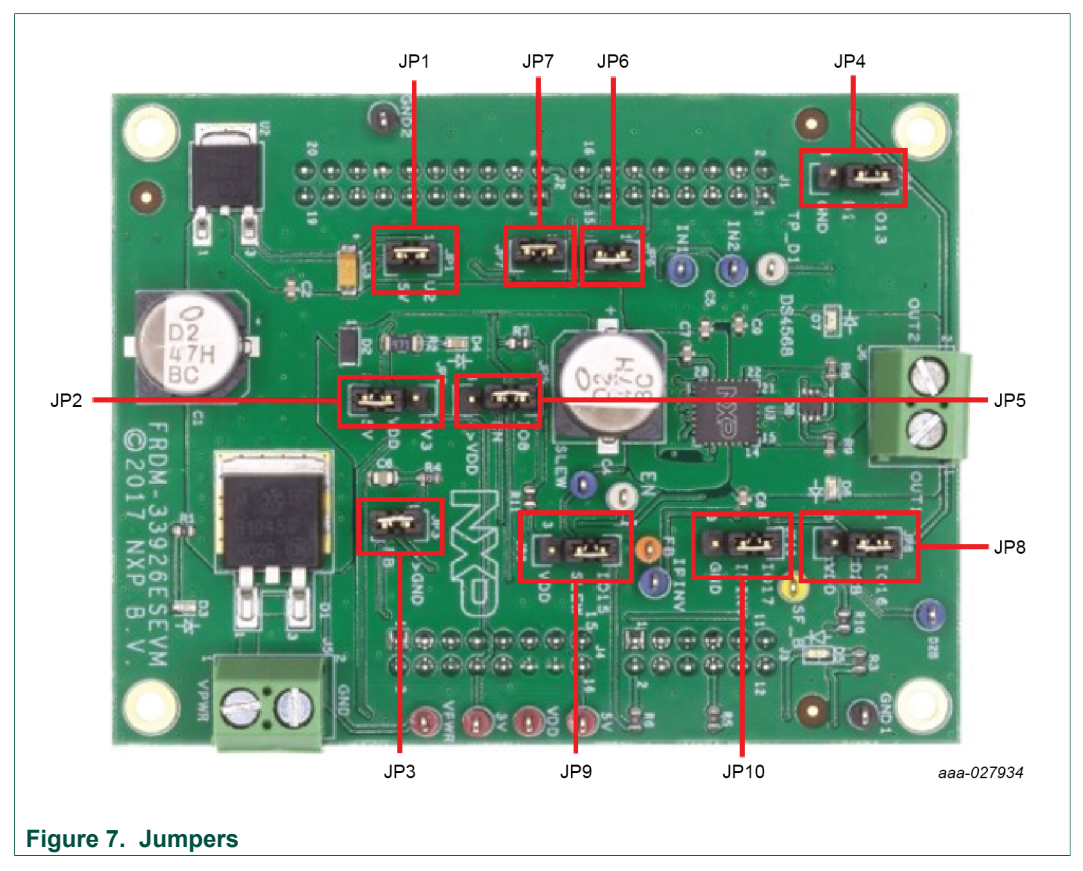

<u>Table 4</u> defines the evaluation board jumper positions and explains their functions. The default settings are shown in bold.

### FRDM-33926ESEVM evaluation board

| Table 4. Jum | per definitions           |         |                                                                                  |
|--------------|---------------------------|---------|----------------------------------------------------------------------------------|
| Jumper       | Description               | Setting | Connection                                                                       |
| JP1          | 5.0 V regulator<br>output | 1-2     | 5.0 V regulator connected/external or USB 5.0 V                                  |
|              |                           | 1-2     | 3.3 V as VDD                                                                     |
| JPZ          | VDD Select                | 2-3     | 5.0 V as VDD                                                                     |
| JP3          | FB                        | 1-2     | Feedback to MCU ADC/NC                                                           |
| JP4          | D1                        | 1-2     | MCU GPIO/EXT signal to disable/tri-state outputs OUT1 and OUT2 (active high)     |
|              |                           | 2-3     | GND                                                                              |
| JP5          | EN                        | 1-2     | MCU GPIO/EXT signal to EN Enable outputs (active high). Sleep mode (active low). |
|              |                           | 2-3     | VDD                                                                              |
| JP6          | IN1                       | 1-2     | MCU GPIO/EXT signal to IN1                                                       |
| JP7          | IN2                       | 1-2     | MCU GPIO/EXT signal to IN2                                                       |
| JP8          | D2B                       | 1-2     | MCU GPIO/EXT signal to D2B tri-state outputs OUT1 and OUT2 (active low)          |
|              |                           | 2-3     | VDD                                                                              |
|              |                           | 1-2     | MCU GPIO/EXT signal to IPINV                                                     |
| JF9          | SLEVV                     | 2-3     | GND                                                                              |
|              |                           | 1-2     | MCU GPIO/EXT signal to SLEW                                                      |
| JEIU         |                           | 2-3     | VDD                                                                              |

### 4.7 Input signal definitions

The board has following input signals which are used to control the outputs or functions inside the circuit.

| Table | 5. | Input | signa | S |
|-------|----|-------|-------|---|
|       |    |       |       |   |

| Input name | Description                                                                                    |
|------------|------------------------------------------------------------------------------------------------|
| D1         | Disable signal to tri-state the outputs (active high)                                          |
| EN         | Disable signal to tri-state the output and put the part in Sleep mode (active low)             |
| IN1        | Logic input to control OUT1                                                                    |
| IN2        | Logic input to control OUT2                                                                    |
| SLEW       | Fast or slow slew rate selection for PWM frequencies                                           |
| IPINV      | Input invert reverse direction of current through load attached to OUT1 and OUT2 (active high) |
| D2B        | Active low tri-states outputs OUT1 and OUT2                                                    |

### 4.8 Output signal definitions

The board has the following output signals which are used to drive a load such as a brushed DC motor. It provides an analog output for real time load current monitoring. This signal allows closed loop control of the load.

FRDM-33926ESEVM evaluation board

| Table 6. Output signals |                                                              |  |  |  |  |
|-------------------------|--------------------------------------------------------------|--|--|--|--|
| Output name             | Description                                                  |  |  |  |  |
| OUT1                    | Output 1 of H-bridge controlled by the logic input IN1       |  |  |  |  |
| OUT2                    | Output 2 of H-bridge controlled by the logic input IN2       |  |  |  |  |
| SF_B                    | Open drain active low status flag output to indicate a fault |  |  |  |  |
| FB                      | Current mirror output for real time load current monitoring  |  |  |  |  |

### 4.9 Test points

Figure 8 shows the location of the test points on the board.

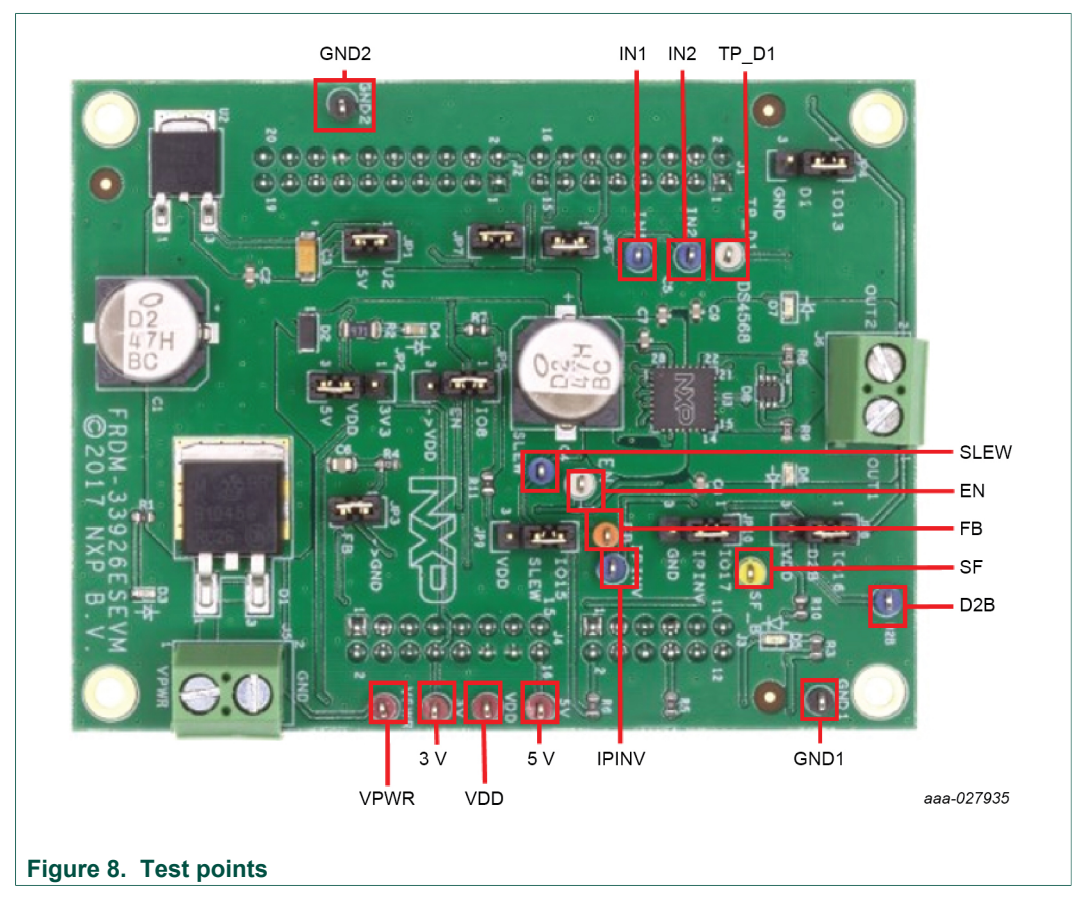

The following test points provide access to various signals to and from the board.

### FRDM-33926ESEVM evaluation board

| Test point name | Signal name | Description                                                   |
|-----------------|-------------|---------------------------------------------------------------|
| TP_D1           | D1          | Disable signal to tri-state the outputs (active high)         |
| EN              | EN          | Put the part in sleep mode (active high)                      |
| D2B             | D2B         | Disable signal to tri-state the outputs (active low)          |
| FB              | FB          | Current mirror output for real time load current monitoring   |
| IN1             | IN1         | Logic input to control OUT1                                   |
| IN2             | IN2         | Logic input to control OUT2                                   |
| SF_B            | SF_B        | Open drain active low status flag output to indicate a fault  |
| GND1            | GND         | Common ground                                                 |
| GND2            | GND         | Common ground                                                 |
| VPWR            | VBAT        | Battery or power supply input voltage                         |
| 3V              | 3V3         | 3.3 V supply from the FRDM board                              |
| VDD             | VDD         | VDD supply for the FS_B pull-up resistor                      |
| IPINV           | IPINV       | Input Inverted (active high), input non-inverted (active low) |
| SLEW            | SLEW        | Logic 1 = fast slew rate, Logic 0 = slow slew rate            |

### 4.10 Screw terminal connections

The board has following screw terminal connections to connect the power supply and the load. Figure 9 shows the location of the screw terminal connectors.

FRDM-33926ESEVM evaluation board

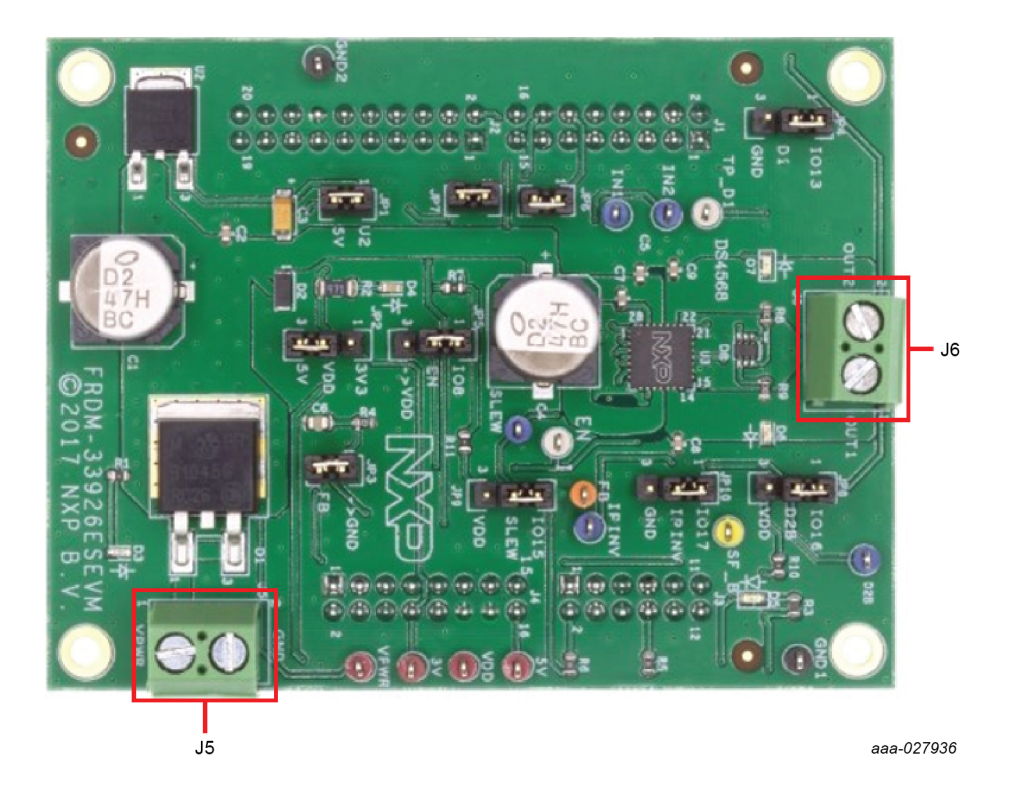

#### Figure 9. Screw terminal connectors

Table 8. Screw terminal connections

| Screw terminal name | Description                               |  |  |  |  |
|---------------------|-------------------------------------------|--|--|--|--|
| J5                  | Power supply connector for the MC33926ES  |  |  |  |  |
| J6                  | Output connector for connecting to a load |  |  |  |  |

FRDM-33926ESEVM evaluation board

### 5 FRDM-KL25Z Freedom Development Platform

The NXP Freedom development platform is a set of software and hardware tools facilitating rapid prototyping of designs based on the Kinetis family of microcontrollers. The NXP FRDM-KL25Z board serves as the basic hardware component of the development platform. The FRDM-KL25Z implements a Kinetis L Series microcontroller and makes use of the device's built-in USB, LED, and I/O port features. The board can be loaded with application specific firmware and can be configured with Graphical User Interface software that supports development and testing.

The NXP FRDM-33926ESEVM may be mounted to the FRDM-KL25Z as a shield board. When used in conjunction with the FRDM-33926ESEVM,the FRDM-KL25Z provides basic functions, such as PC communication, that support the application-specific features of the evaluation board.

For use with the FRDM-33926ESEVM, the FRDM-KL25Z must have ARM<sup>®</sup>mbed<sup>™</sup> firmware installed (see <u>Section 6.2.2 "Downloading mbed<sup>®</sup> firmware to the FRDM-KL25Z board"</u>), MC33926 microcode installed (see <u>Section 6.2.3 "Downloading the MC33926 microcode to the FRDM-KL25Z board"</u>), and must use the NXP "GUI Brushed DC FRDM-33926ESEVM" as the software interface (see <u>Section 6.2.4 "Installing the graphical user interface"</u>).

For complete information on the FRDM-KL25Z, see documentation available on the <u>http://www.nxp.com/FRDM-KL25Z</u> page.

### 5.1 Connecting the FRDM-KL25Z to the board

The FRDM-KL25Z development board provides an ideal support platform for the FRDM-33926ESEVM kit. In this configuration, the FRDM-KL25Z connects to a PC and allows the user via the GUI to set parameters that control the operation of the motor. The FRDM-33926ESEVM connects to the FRDM-KL25Z using the four dual row Arduino<sup>™</sup> R3 connectors on the bottom of the board.

FRDM-33926ESEVM evaluation board

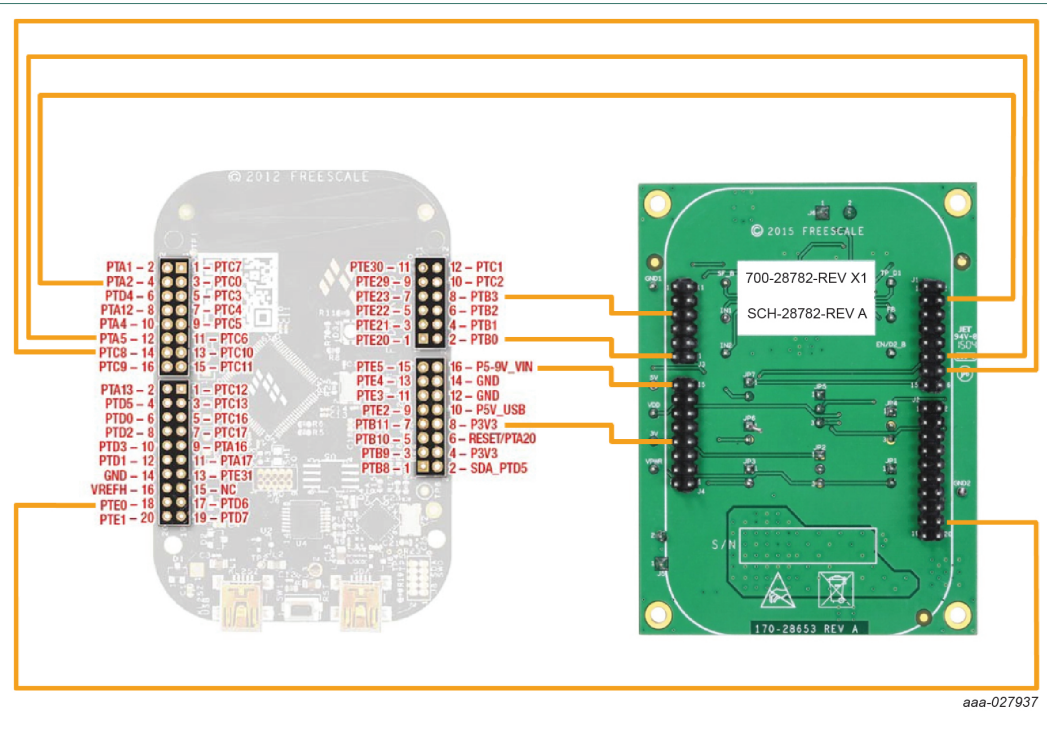

#### Figure 10. FRDM-KL25Z to FRDM-33926ESEVM connections

#### Table 9. FRDM-33926ESEVM to FRDM-KL25Z connections

| FRDM-33926ESEVM |     | FRDM-KL25 | Z   | Pin hardware name |            | Description                                           |
|-----------------|-----|-----------|-----|-------------------|------------|-------------------------------------------------------|
| Header          | Pin | Header    | Pin | FRDM-33926ESEVM   | FRDM-KL25Z |                                                       |
| J1              | 1   | J1        | 1   | N/C               | PTC7       | Not connected                                         |
| J1              | 2   | J1        | 2   | N/C               | PTA1       | Not connected                                         |
| J1              | 3   | J1        | 3   | N/C               | PTC0       | Not connected                                         |
| J1              | 4   | J1        | 4   | IO13 (D1)         | PTA2       | Disable signal to tri-state the outputs (active high) |
| J1              | 5   | J1        | 5   | N/C               | PTC3       | Not connected                                         |
| J1              | 6   | J1        | 6   | N/C               | PTD4       | Not connected                                         |
| J1              | 7   | J1        | 7   | N/C               | PTC4       | Not connected                                         |
| J1              | 8   | J1        | 8   | N/C               | PTA12      | Not connected                                         |
| J1              | 9   | J1        | 9   | N/C               | PTC5       | Not connected                                         |
| J1              | 10  | J1        | 10  | N/C               | PTA4       | Not connected                                         |
| J1              | 11  | J1        | 11  | N/C               | PTC6       | Not connected                                         |
| J1              | 12  | J1        | 12  | PWM1 (IN1)        | PTA5       | Not connected                                         |
| J1              | 13  | J1        | 13  | N/C               | PTC10      | Not connected                                         |
| J1              | 14  | J1        | 14  | PWM1 (IN2)        | PTC8       | Not connected                                         |
| J1              | 15  | J1        | 15  | N/C               | PTC11      | Not connected                                         |
| J1              | 16  | J1        | 16  | N/C               | PTC9       | Not connected                                         |
| J2              | 1   | J2        | 1   | N/C               | PTC12      | Not connected                                         |
| J2              | 2   | J2        | 2   | IO15 (SLEW)       | PTA13      | Slew rate control                                     |
| J2              | 3   | J2        | 3   | N/C               | PTC13      | Not connected                                         |
| J2              | 4   | J2        | 4   | IO16 (D2B)        | PTD5       | Disable signal to tri-state the outputs (active high) |
| J2              | 5   | J2        | 5   | N/C               | PTC16      | Not connected                                         |

### **NXP Semiconductors**

# KTFRDM33926ESEVMUG

### FRDM-33926ESEVM evaluation board

| FRDM-33926ES | EVM | FRDM-KL25Z |     | Pin hardware name |             | Description                                                                        |
|--------------|-----|------------|-----|-------------------|-------------|------------------------------------------------------------------------------------|
| Header       | Pin | Header     | Pin | FRDM-33926ESEVM   | FRDM-KL25Z  | -                                                                                  |
| J2           | 6   | J2         | 6   | IO17 (IPINV)      | PTD0        | Input invert control                                                               |
| J2           | 7   | J2         | 7   | N/C               | PTC17       | Not connected                                                                      |
| J2           | 8   | J2         | 8   | N/C               | PTD2        | Not connected                                                                      |
| J2           | 9   | J2         | 9   | N/C               | PTA16       | Not connected                                                                      |
| J2           | 10  | J2         | 10  | N/C               | PTD3        | Not connected                                                                      |
| J2           | 11  | J2         | 11  | N/C               | PTA17       | Not connected                                                                      |
| J2           | 12  | J2         | 12  | N/C               | PTD1        | Not connected                                                                      |
| J2           | 13  | J2         | 13  | N/C               | PTE31       | Not connected                                                                      |
| J2           | 14  | J2         | 14  | N/C               | GND         | Not connected                                                                      |
| J2           | 15  | J2         | 15  | N/C               | N/C         | Not connected                                                                      |
| J2           | 16  | J2         | 16  | N/C               | VREFH       | Not connected                                                                      |
| J2           | 17  | J2         | 17  | N/C               | PTD6        | Not connected                                                                      |
| J2           | 18  | J2         | 18  | 108 (EN)          | PTE0        | Disable signal to tri-state the output and put the part in Sleep mode (active low) |
| J2           | 19  | J2         | 19  | N/C               | PTD7        | Not connected                                                                      |
| J2           | 20  | J2         | 20  | N/C               | PTE1        | Not connected                                                                      |
| J3           | 1   | J10        | 1   | N/C               | PTE20       | Not connected                                                                      |
| J3           | 2   | J10        | 2   | FB                | PTB0        | Current mirror output for real time load current monitoring                        |
| J3           | 3   | J10        | 3   | N/C               | PTE21       | Not connected                                                                      |
| J3           | 4   | J10        | 4   | N/C               | PTB1        | Not connected                                                                      |
| J3           | 5   | J10        | 5   | N/C               | PTE22       | Not connected                                                                      |
| J3           | 6   | J10        | 6   | N/C               | PTB2        | Not connected                                                                      |
| J3           | 7   | J10        | 7   | N/C               | PTE23       | Not connected                                                                      |
| J3           | 8   | J10        | 8   | SF_B              | PTB3        | Open drain active low status flag output to indicate a fault                       |
| J3           | 9   | J10        | 9   | N/C               | PTE29       | Not connected                                                                      |
| J3           | 10  | J10        | 10  | N/C               | PTC2        | Not connected                                                                      |
| J3           | 11  | J10        | 11  | N/C               | PTE30       | Not connected                                                                      |
| J3           | 12  | J10        | 12  | N/C               | PTC1        | Not connected                                                                      |
| J4           | 1   | J9         | 1   | N/C               | PTB8        | Not connected                                                                      |
| J4           | 2   | J9         | 2   | N/C               | SDA_PTD5    | Not connected                                                                      |
| J4           | 3   | J9         | 3   | N/C               | PTB9        | Not connected                                                                      |
| J4           | 4   | <b>J</b> 9 | 4   | N/C               | P3V3        | Not connected                                                                      |
| J4           | 5   | J9         | 5   | N/C               | PTB10       | Not connected                                                                      |
| J4           | 6   | J9         | 6   | N/C               | RESET/PTA20 | Not connected                                                                      |
| J4           | 7   | J9         | 7   | N/C               | PTB11       | Not connected                                                                      |
| J4           | 8   | J9         | 8   | FSD 3V3 OUT       | P3V3        | 3.3 V logic output from FRDM-KL25Z board to FRDM-33926ESEVM                        |
| J4           | 9   | J9         | 9   | N/C               | PTE2        | Not connected                                                                      |
| J4           | 10  | J9         | 10  | N/C               | P5V_USB     | Not connected                                                                      |
| J4           | 11  | J9         | 11  | N/C               | PTE3        | Not connected                                                                      |
| J4           | 12  | J9         | 12  | GND               | GND         | GND                                                                                |
| J4           | 13  | J9         | 13  | N/C               | PTE4        | Not connected                                                                      |
| J4           | 14  | J9         | 14  | GND               | GND         | GND                                                                                |
| J4           | 15  | J9         | 15  | N/C               | PTE5        | Not connected                                                                      |

KTFRDM33926ESEVMUG

All information provided in this document is subject to legal disclaimers.

User guide

© NXP B.V. 2017. All rights reserved.

### FRDM-33926ESEVM evaluation board

| FRDM-33926ES | EVM | FRDM-KL25Z |     | Pin hardware name |            | Description                                                   |
|--------------|-----|------------|-----|-------------------|------------|---------------------------------------------------------------|
| Header       | Pin | Header     | Pin | FRDM-33926ESEVM   | FRDM-KL25Z |                                                               |
| J4           | 16  | J9         | 16  | FSD 5V IN         | P5-9V_VIN  | 5.0 V logic input to FRDM-KL25Z board<br>from FRDM-33926ESEVM |

### 6 Installing the software and setting up the hardware

The evaluation board is designed to work in conjunction with NXP's FRDM-KL25Z board with the PC-based GUI providing direct access to the MC33926ES MCU for testing and analysis. Alternatively, the board may be used as a stand-alone component. The lab hardware, such as a function generator, must be used to support testing and analysis.

The evaluation board consists of an H-bridge, a parallel interface, power conditioning circuitry, and a set of two input select jumpers. All +5.0 V VDD power required by the board is obtained via the parallel interface.

#### Caution:

To avoid damaging the board, the following restrictions must be observed:

- The motor supply voltage (V<sub>PWR</sub>) must be at least 5.0 V, but must not exceed 28 V.
- The peak operating current of the load must not exceed 5.0 A.

### 6.1 Setting up the FRDM-33926ESEVM as a stand-alone component

This section describes how to configure the FRDM-33926ESEVM for use as a standalone component. The procedure assumes that you are using a four-channel function generator to perform testing and analysis. The same connections apply if the board is connected to a microcontroller instead of a function generator. See <u>Section 4.4 "Board</u> <u>description"</u>, and the MC33926 data sheet to determine the best way to configure the board.

- 1. Connect the function generator to the board. There are two options:
  - Use the function generator to control the enabling and disabling of the MC33926ES H-bridge outputs.
  - Set the H-bridge outputs to be continuously enabled while the board is connected to the function generator.

Figure 11 illustrates how to set the jumpers and connect to a function generator (or an MCU) for each of these options.

- 2. With the power switched off, attach the DC power supply to the VPWR and GND screw connector terminals on the evaluation board (J5 in Figure 9).
- 3. Attach one set of coils of the brushed motor to the OUT1 and OUT2 screw connector terminals on the evaluation board (J6 in Figure 9).

Figure 11 illustrates the hardware configuration.

KTFRDM33926ESEVMUG

FRDM-33926ESEVM evaluation board

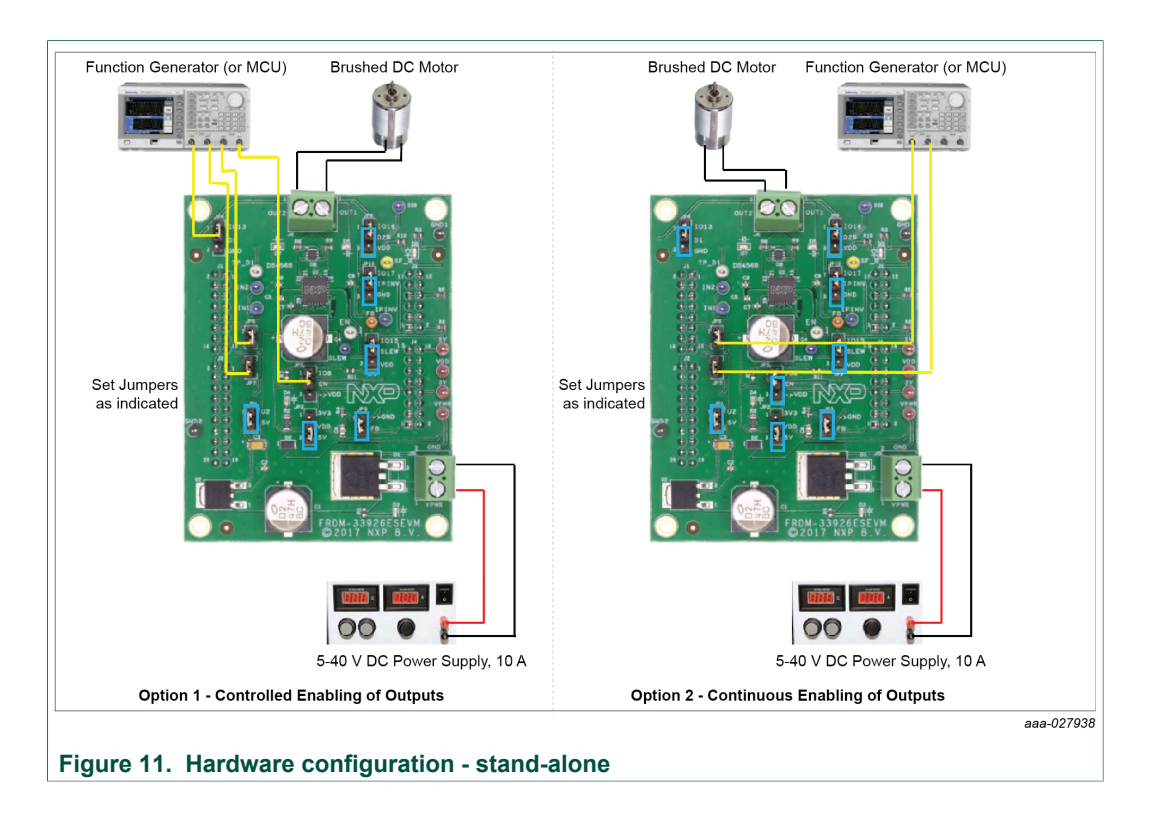

### 6.2 Setting up the FRDM-33926ESEVM for use with the FRDM-KL25Z

To configure the evaluation board for use with the FRDM-KL25Z and the graphical user interface (GUI), consider the following steps:

- 1. Connect the hardware.
- 2. Download the mbed firmware to the FRDM-KL25Z board.
- 3. Download the MC33931 microcode to the FRDM-KL25Z board.
- 4. Install the graphical user Interface "GUI Brushed DC FRDM-3x931-EVB".

### 6.2.1 Connecting the hardware

The FRDM-33926ESEVM consists of an H-bridge, a parallel interface, power conditioning circuitry, and a set of two input select jumpers. All +5.0 V VDD power required by the board is obtained via the parallel interface.

#### Warning:

To avoid damaging the board, the following restrictions must be observed:

- The motor supply voltage (V<sub>PWR</sub>) must be at least 5.0 V, but must not exceed 28 V.
- The peak operating current of the load must not exceed 5.0 A.
- 1. Connect the FRDM-33926ESEVM to the FRDM-KL25Z.
- 2. With the power is switched off, attach the DC power supply to the VPWR and GND screw connector terminals on the evaluation board (J5 in Figure 9).
- 3. Attach one set of coils of the brushed motor to the OUT1 and OUT2 screw connector terminals on the evaluation board (J6 in Figure 9).

Figure 12 illustrates the hardware configuration.

FRDM-33926ESEVM evaluation board

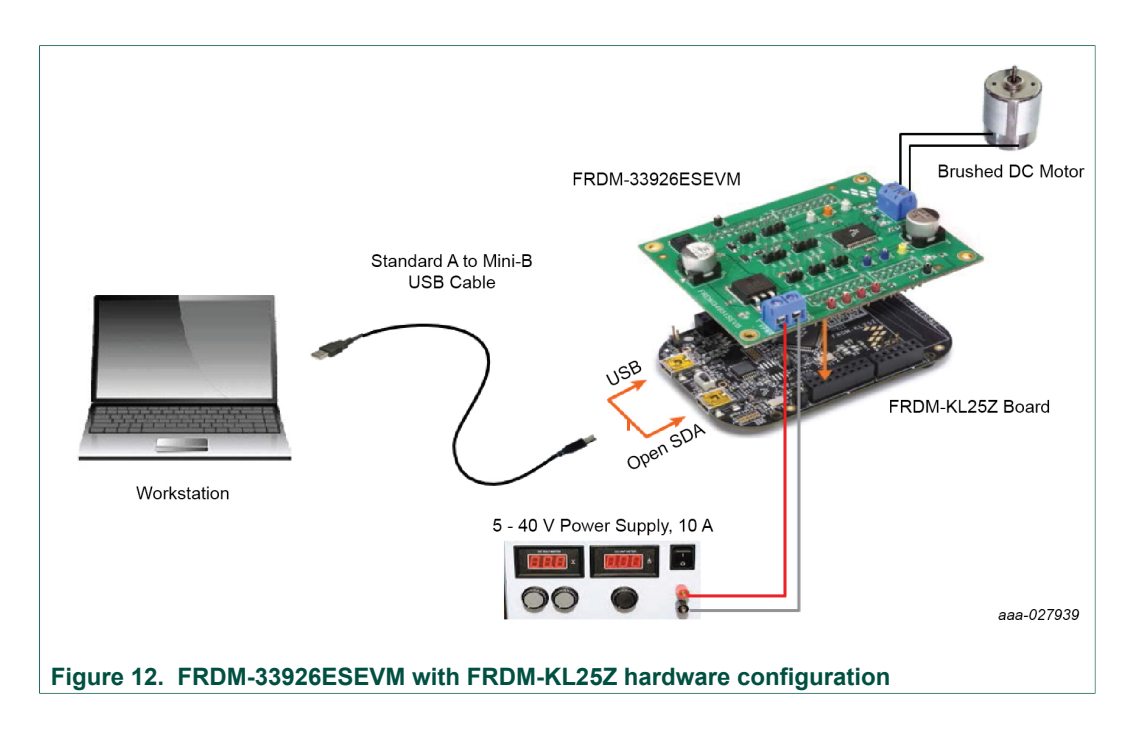

### 6.2.2 Downloading mbed<sup>®</sup> firmware to the FRDM-KL25Z board

Firmware for FRDM-KL25Z is pre-installed from factory. In the event firmware reinstall is required, follow this procedure. To enable downloading of the MC33926 microcode install  $\mathsf{mbed}^{\textcircled{B}}$  firmware on the FRDM-KL25Z board. The procedure is as follows:

- 1. Connect the USB cable between your PC and the OpenSDA port on the FRDM-KL25Z board.
- 2. Download the mbed firmware onto the FRDM-KL25Z board. The instructions are on the ARM<sup>®</sup>mbed<sup>™</sup> website at the following url: <u>https://developer.mbed.org/handbook/</u> Firmware-FRDM-KL25Z.
- 3. After downloading the mbed firmware, power cycle the board (by disconnecting and then reconnecting the USB cable to the OpenSDA port) to initiate the firmware update. When this process completes, a USB drive named "mbed" appears on the PC.

### 6.2.3 Downloading the MC33926 microcode to the FRDM-KL25Z board

The microcode provides the firmware interface between the MC33926 device, the Freedom platform, and the GUI. Firmware for the KTFRDM33926ESEVM is pre-installed from the factory. If modifications are needed, the code can be imported, modified (if desired) and compiled from the developer mbed org site below. The procedure is as follows:

- 1. Connect the USB cable between the PC and the OpenSDA port on the FRDM-KL25Z board.
- 2. Go to https://developer.mbed.org/teams/NXP/code/ Brushed\_DC\_Motor\_Control\_MC34931\_MC33931, and then click Import this Program.

FRDM-33926ESEVM evaluation board

| Platers       Components       Handbook       Considuciók       Considuciók       Persona         ARRENEDED       Search developer mibilid arg       Considuciók       Considuciók                                                                                                    | Repository to<br>Finder the<br>Second second sec                                                                                                    | ord Compiler                                                      | 2. Click Impor<br>this program  |
|----------------------------------------------------------------------------------------------------|----------------------------------------------------------------------------------------------------|-------------------------------------------------------------------|---------------------------------|
| Start: developer mibed org                                                                                                    | Repository to<br>mport the<br>performance<br>performance<br>perfo | ogin or signup<br>olbox<br>s program<br>desktop IDE<br>repository | 2. Click Importing this program |
| Presscale / > Brushed_DC_Motor_Control_MC34931_MC33931           MCU Code for FRDMRL252 which works with "MVHB FavB Rivarbed DC Indeor CuIP to control a brashed DC motor using FRDMA34015EV49 FRDMA34015EV49 FRDMA344015EV49 FRDMA344015EV49 FRDMA344015EV49 FRDMA34405EV49 FRDMA34404EV49 FRDMA34404EV49 FRDMA34404EV49 FRDMA34404EV49 FRDMA3440FRDMA3440FRDMA3440FRDMA3440FRDMA3440FRDMA3440FRDMA3440FRDMA3440FRDMA3                                                 | Repository to<br>Import thi<br>Export to<br>Build<br>PZ<br>Repository de                                                                                                    | olbox<br>s program<br>desktop IDE<br>repository                   | uns progra                      |
| ACU Dode for FRDARD.52 which works with "AVHB Eval Biushed DC Motor GUP" to control a brashed DC motor same FRDARS48155 EVB FRDARS4515 EVB FRDARS4515 EVB FRDARS45515 EVB FRDARS45515 EVB FRDARS45515 EVB FRDARS4555 EVB FRDARS4555555555555555555555555555555555555                                                                                                    | pz Repository de                                                                                                    | s program<br>desktop IDE<br>repository                            |                                 |
| a vependences: a vosil-voce a model                                                                                                    | <sup>gz</sup> Repository de                                                                                                    | repository                                                        |                                 |
| Second Second S | gz Repository de                                                                                                    | tails                                                             |                                 |
| Name Size Actions                                                                                                    | Type:                                                                                                    | <b>9</b>                                                          |                                 |
| î (ve)                                                                                                    | .,,,                                                                                                    | Program                                                           |                                 |
|                                                                                                    | Created:                                                                                                    | ago                                                               |                                 |
| USBDevice.lib 65 🔄 Revisions 🖉 Annotate                                                                                                    | Imports:                                                                                                    | 9                                                                 |                                 |
| 🗋 main.cpp 8847 🐚 Revisions 🖉 Annotate                                                                                                    | Forks:                                                                                                    | <b>}+</b> 0                                                       |                                 |
| 🗋 mbed bld 65 👘 Revisions 🧭 Annotate                                                                                                    | Commits:                                                                                                    | 2                                                                 |                                 |
|                                                                                                    | Dependents:                                                                                                    | 0                                                                 |                                 |
|                                                                                                    | Dependencies                                                                                                    | s: @ 2                                                            |                                 |
|                                                                                                    | Followers:                                                                                                    | <b>4</b> 5                                                        |                                 |

3. Log into your mbed account (if you do not have an mbed account, you must create one).

| I. Enter y      | our Username and Password              |                                                                                         | 2. Click Login |
|-----------------|----------------------------------------|-----------------------------------------------------------------------------------------|----------------|
|                 | (                                      | //tsamt/Freeter D + B C S Bushed_DC_Mater_Control M. S Login or Sgrup   mbed × Congiler | a              |
|                 | ARM mbed Search devel                  | oper mbed org Co                                                                        |                |
| $\square$       | Login<br>Username:<br>Iouk247          | Signup                                                                                  |                |
| $\overline{\ }$ | Password:                              | mbed                                                                                    |                |
|                 | Ive forgotten my password  Remember me | Signup                                                                                  |                |
|                 | 0 mberti Non jueža bidenti su          |                                                                                         |                |
|                 | © mbed   blog   we're hiringi   su     | pport   service status   privacy policy   terms and conditions   Language: en ja es de  | aaa-027941     |

4. The mbed compiler opens with the Import Program window displayed. Click Import .

| KTFRDM33926ESEVMUG | All information provided in this document is subject to legal disclaimers. | © NXP B.V. 2017. All rights reserved. |
|--------------------|----------------------------------------------------------------------------|---------------------------------------|
| User guide         | Rev. 2 — 6 December 2017                                                   |                                       |

FRDM-33926ESEVM evaluation board

| ) (1) Https://develop                                                           | er. <b>mbed.org</b> /compiler/#n | w:/;                               | ,P + 🚔 Ĉ 📕 Srusher                                        | d_DC_Motor_Control_M     | L. 📓 mbed D   | ompiler Work  | ipace ×  |                 |
|---------------------------------------------------------------------------------|----------------------------------|------------------------------------|-----------------------------------------------------------|--------------------------|---------------|---------------|----------|-----------------|
| ed                                                                              |                                  |                                    | Workspace Managem                                         | nent                     |               |               |          |                 |
| New 🛩 🖺 Import   📄 S                                                            | ave 🔚 Save Al   🗄 Cor            | nple 👻   🛞 Corre                   | it 👻 🕜 Revisions   🔊 🖙                                    | M & N G                  | ] Help        |               |          | FRDM-KL25Z      |
| ogram Workspace                                                                 | Workspace Manager                | nent                               |                                                           |                          |               | Workspace     | Details  |                 |
| My Programe     My Programe     man_helloworld     mbed_blinky     MC34931_Demo | Workspace City                   | anage your Pro                     | <b>gram Workspace</b><br>are open in your Program Workspa | Ke.                      |               | Total Progra  | louk247  |                 |
| MC34931_Test1                                                                   | Listing all programs in yo       | ur Program Workspa                 | 8                                                         |                          |               | Modified      | 2 hours  | , 2 minutes ag  |
|                                                                                 | Name ^                           | Tags                               | Modified                                                  | Description              |               | Recently H    | lodified | A set A days    |
|                                                                                 | fråm_heliowarid                  |                                    | 1 week, 1 day ago                                         |                          |               | main.cop      |          | 1 week, 1 day a |
|                                                                                 | mbed_blinky                      |                                    | 1 week, 1 day ago                                         |                          |               | and more the  |          |                 |
|                                                                                 | MC34931_Demo                     |                                    | 1 week, 1 day ago                                         |                          |               |               |          |                 |
|                                                                                 | (a) heroworfielder               | -                                  | Tweek, Toay ago                                           |                          |               |               |          |                 |
|                                                                                 |                                  | Import Program<br>Import a program | n<br>from mbed.org into your workspi<br>name              | ace. Refer               | 1             |               |          |                 |
|                                                                                 |                                  | Source URL:                        | http://developer.mbed.org/tear                            | ns/Freescale/code/Brushe | d_DC_Motor_Co | ntrol_MC34931 | MC33931/ |                 |
|                                                                                 |                                  | Import As:                         | Program O Library                                         |                          |               |               |          |                 |
|                                                                                 |                                  | Import Name:                       | Transmitter of the star is the late                       |                          |               |               | ×        |                 |
|                                                                                 |                                  | update:                            | Cipitate as loraries to the late                          | strevsion                |               |               |          |                 |
|                                                                                 |                                  |                                    |                                                           |                          | Impor         | t (           | lancel   |                 |
|                                                                                 |                                  |                                    |                                                           |                          |               |               |          |                 |

5. When the import completes, the mbed compiler screen should look like the following screen. Click **main.cpp** item.

| nbed                                                                                                    | /Brushed_DC_Motor_Control_MC34931_MC33931                                                                                                    |                                                                                                    |
|----------------------------------------------------------------------------------------------------|----------------------------------------------------------------------------------------------------|----------------------------------------------------------------------------------------------------|
| New 👻 🖺 Import   📃 Sav                                                                                                    | e 🛄 Strie Al 🛛 Comple 👻 🖉 Commit 👻 🕢 Revisions 🛛 🐖 🦂 🖓 👘                                                                                                    | Пнер РКОЧН1252 🏟                                                                                                    |
| Program Workspace <                                                                                                    | Program: Brushed_DC_Motor_Control_MC34931_MC33931                                                                                                    | Program Details                                                                                                    |
| Improvement         Improvement           Improvement         Improvement           Improvement | Name         Dec         Type         Holdfed           I Dirochyce         Aubriel Uory         monte app           I Dirochyce         Bable (Cel-s Gara Fin Americana)           I Dirochyce         Bable (Cel-s Gara Fin Americana)           I Dirochyce         Bable (Cel-s Gara Fin Americana)           I Dirochyce         Bable (Cel-s Gara Fin Americana)           I Dirochyce         Bable (Cel-s Gara Fin Americana)           I Dirochyce         Bable (Cel-s Gara Fin Americana)           I Dirochyce         Bable (Cel-s Gara Fin Americana) | Sammy Md<br>Nee Buthel C, Yens Correct<br>Let Malded maneta sp<br>Let Malded maneta sp<br>Herizon 1:5554471<br>Status yroed<br>Grout Phale Presson<br>Deceptor |
|                                                                                                    | Piter Sector status                                                                                                    | Vachaus Entron 0 Millionage 0 Infair 0      Vacadar                                                                                                    |

6. The source code for main.cpp appears in the code editor. Click **Compile** to compile the main.cpp source code.

KTFRDM33926ESEVMUG All information provided in this document is subject to legal disclaimers. © NXP B.V. 2017. All rights reserved. User guide Rev. 2 — 6 December 2017

FRDM-33926ESEVM evaluation board

|                                    | 1. Click on Compile                                                                                                    |          |
|------------------------------------|----------------------------------------------------------------------------------------------------|----------|
|                                    |                                                                                                    |          |
|                                    | mbed ana/complex/Prov/Brushed DC Motor ( D ~ @ C III Brushed DC Motor Control M III mbed Compiler /Brushed D X                                                                                                    | 0.00     |
| mbod                               | Rended DC Hotes Control MC14011 MC13011/only and                                                                                                    |          |
| mbed                               | /brushed_bc_wocor_control_wcs4951_wc53951/main.cpp                                                                                                    |          |
| New   * Import   E Save            | e 🔄 Save Al 🔛 Compte V 🧑 Comme V 😳 Revisions 🗠 🖓 🖗 🎆 🔪 LLI Hep 🛛 🖓                                                                                                    | 194L232  |
| Program Workspace <                | Dimelin.cop (X                                                                                                    |          |
| Brushed_DC_Motor_Con               | 1 Minclude "abed.h"<br>2 Minclude "USBHID.h"                                                                                                    | ^        |
| USBDevice                          | 3<br>4 // We declare a USBMID device.                                                                                                    |          |
| E () mbed                          | 5 // HID In/Out Reports are 64 Bytes long<br>5 // Vender ID (VID): 0x1582                                                                                                    |          |
| G frdm_helloworld     D mbed bloky | 7 // Product ID (PID): 0x0138                                                                                                    |          |
| E MC34931_Demo                     | 9 USBHID hid(64, 64, 0x1532, 0x0138, 0x0001, true);                                                                                                    |          |
| 8 MC34931_Test1                    | 11 //Setup Digital Outputs for the LEDs on the FRIM                                                                                                    |          |
|                                    | 12 //Penduc reg_ked(aED2);<br>13 //DigitalOut green_led(IED2);                                                                                                    |          |
|                                    | 14 //DigitalOut blue_led(LEDS);<br>15                                                                                                    |          |
|                                    | 16 //Setup FWM and Digital Outputs from FREM-RL2SE to FREM-17510<br>17 PemDut IN1(FTC8); // Pin IN1 input to NC34931 (FREM PIN Name)                                                                                                    |          |
|                                    | 10 PemDut IN2 (PTA5); // Pin IN2 input to MC34931 (FROM PIN Name)<br>19 DigitalOut EN(PTE0); // Pin EN input to MC34931 (FROM PIN Name)                                                                                                    |          |
|                                    | <pre>20 DigitalOut DIS(PTA2); // Pin D1 input to MC34931 (FRDM PIN Name) 21 DigitalIn STATUS(PTB3);</pre>                                                                                                    |          |
|                                    | 22 AnalogIn CFB(FIB0);<br>23 //DigitalOut READY(FTC7); // Pin READY input to Motor Control Board (FRCM PIN Name)                                                                                                    |          |
|                                    | 24<br>25 //Variables                                                                                                    |          |
|                                    | 26 int pam freq lor<br>27 int mam freq his                                                                                                    |          |
|                                    | 20 int frequencyHz = 500;                                                                                                    |          |
|                                    | 30 int direction = 1:                                                                                                    |          |
|                                    | 32 int dutycycle = 75;                                                                                                    |          |
|                                    | 33 int hewOstariag = 0;<br>34 int status = 0;                                                                                                    |          |
|                                    | <ul> <li>Control (Control (Contro) (Control (Contro) (Control (Contro)</li></ul> | >        |
|                                    | Compile output for programs Brushed DC Motor Control MC34931 MC33931 Vehoas Brors 0 Warmons 0                                                                                                    | Infos: 0 |
|                                    | Description Brox Number Resource In Folder Locat                                                                                                    | ion      |
|                                    |                                                                                                    |          |
|                                    |                                                                                                    |          |
|                                    |                                                                                                    |          |
|                                    |                                                                                                    |          |
|                                    | Comple Output Find Results Notifications                                                                                                    | *        |
| Ready.                             | h 1 col 1 262 196                                                                                                    |          |
|                                    |                                                                                                    |          |
|                                    | aaa                                                                                                    | -027944  |

 When the compiler completes, an executable file named "Brushed\_DC\_Motor\_Control\_MC33931\_MC33931\_KL25Z.bin" downloads to your system download folder. Drag and drop this file to the mbed device which appears as a USB drive on your system.

| . Drag and Drop                                                                                                    |
|----------------------------------------------------------------------------------------------------|
| . Drag and Drop                                                                                                    |
| . Drag and Drop                                                                                                    |
| . Drag and Drop                                                                                                    |
| . Drag and Drop                                                                                                    |
|                                                                                                    |
|                                                                                                    |
|                                                                                                    |
|                                                                                                    |
|                                                                                                    |
|                                                                                                    |
| · Ap Search Dow teah                                                                                                    |
| uter (11 •                                                                                                    |
|                                                                                                    |
| Na22 (2)                                                                                                    |
| 4911                                                                                                    |
|                                                                                                    |
| NJACINI JUZIZIA                                                                                                    |
| III. (MC38001_ML252.bin<br>Indows Hotel, Brigse based) v00.64 Chine                                                                                                    |
| RI, ARCIDIN, FLZEZAIN<br>Indows Hottel, Scippe based: vID-64 Creine                                                                                                    |
| NLA ACUSTICAL ACUSTICAL AC |
| NL22(2)<br>NL22(2)                                                                                                    |

8. Remove the USB connector from the FRDM-KL25Z OpenSDA USB port and insert it in the FRDM-KL25Z USB port.

The FRDM-KL25Z board is now ready for use with the FRDM-33926ESEVM and the GUI.

#### FRDM-33926ESEVM evaluation board

#### 6.2.4 Installing the graphical user interface

The graphical user interface provides a PC-based interface allowing you to easily exercise FRDM-33926ESEVM functions to control a DC Brushed Motor. The GUI runs on any Windows 8, Windows 7, Vista, or XP-based operating system at a maximum PWM frequency of 10 kHz.

To install the software:

- 1. Go to the evaluation board tool summary page <u>http://www.nxp.com/</u> <u>FRDM-33926ESEVM</u>.
- 2. Under Jump Start Your Design, click Get Started with the FRDM-33926ESEVM.
- 3. From the list of files that appear, click the link for the "GUI Brushed DC FRDM-33926ESEVM" software.

The software automatically downloads to your PC and initiates the installation process. An installation wizard guides you through the rest of the process.

### 6.2.5 Using the graphical user interface

To start the GUI, do the following:

- 1. Connect the hardware (<u>Section 6.2.1 "Connecting the hardware</u>") and plug the USB cable into the USB port on the FRDM-KL25Z.
- 2. Click the NXP GUI Brushed DC FRDM-33926ESEVM icon to launch the GUI.
- 3. Make sure the GUI recognizes the FRDM-KL25Z. Check the USB connection in the upper left corner of the GUI.
  - The hex vendor ID value should display as 0x15A2 and the part ID value should display as 0x138.
  - If these values do not appear, the GUI has failed to establish a connection with the FRDM-KL25Z. You may need to disconnect and reconnect the USB cable to the board's FRDM-KL25Z USB port. If the connection still fails, press the reset button on the FRDM-KL25Z board.
- 4. Select **Enable Target** checkbox on the GUI screen. The target parameter on the GUI screen should change from "DISABLED" to "ENABLED."
- Set the DI, EN/D2\_B, Direction and Braking as desired (see <u>Section 6.2.5.1 "Forward</u> with high-side recirculation", <u>Section 6.2.5.2 "Forward with low-side recirculation"</u>, <u>Section 6.2.5.3 "Reverse with high-side recirculation"</u>, and <u>Section 6.2.5.4 "Reverse</u> with low-side recirculation"). Adjust the PWM Frequency and Duty Cycle to meet your requirements.
- 6. Click **Run** to run the motor. Notice that some options of the GUI are disabled while the motor is running. To make changes, click **Stop** on the GUI, make the desired changes, and then click **Run** on the GUI to continue.
- 7. When finished, clear **Enable Target** checkbox on the GUI screen, and then click **Quit**. Turn off DC power supply and remove the USB cable.

The GUI is shown in Figure 13. The hex address numbers at the top are loaded with the vendor ID for NXP (0x15A2), and the part ID (0x138). The left side panel displays these numbers only if the PC is communicating with the FRDM-KL25Z via the USB interface.

#### KTFRDM33926ESEVMUG

© NXP B.V. 2017. All rights reserved

FRDM-33926ESEVM evaluation board

| Feedback Current<br>(FB pin out)<br>Status Fault<br>(SF_B pin out) | GUI Brushed DC FRDM-33926-EVB USB Connection Vendor ID: 0x15A2 Target: ENABLE Part ID: 0x0138 Enable Target 0 mA Status | D<br>Disable ©<br>EN<br>Disable ©<br>D28<br>Disable © | <ul> <li>Enable</li> <li>Enable</li> <li>Enable</li> <li>Enable</li> <li>Braking (Recir</li> <li>High Side </li> </ul> | Slew Select<br>Low<br>Input Invert<br>No<br>Direction<br>Reverse<br>Culation)<br>Low Side | <ul> <li>High</li> <li>Yes</li> <li>Forward</li> </ul> |
|--------------------------------------------------------------------|----------------------------------------------------------------------------------------------------|-------------------------------------------------------|----------------------------------------------------------------------------------------------------|-------------------------------------------------------------------------------------------|--------------------------------------------------------|
|                                                                    | PWM Frequency<br>Duty Cycle                                                                                             |                                                       |                                                                                                    | 10500                                                                                     | ) Hz                                                   |
|                                                                    | Stop Rt                                                                                                    | IN                                                    |                                                                                                    |                                                                                           | Quit<br>aaa-027946                                     |

#### 6.2.5.1 Forward with high-side recirculation

To test the FRDM-33926ESEVM in the forward with high-side recirculation mode, configure the GUI as follows:

- D1: Enable
- EN/D2\_B: Enable
- · Direction: Forward
- · Braking: High-side

Figure 14 shows this configuration with the motor running.

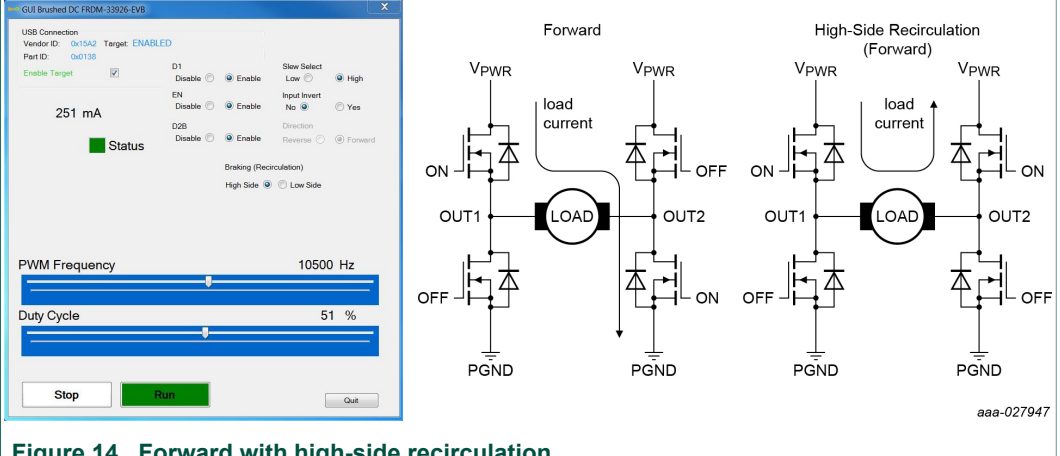

Figure 14. Forward with high-side recirculation

FRDM-33926ESEVM evaluation board

#### 6.2.5.2 Forward with low-side recirculation

To test the FRDM-33926ESEVM in the forward with low-side recirculation mode, configure the GUI as follows:

- D1: Enable
- EN/D2\_B: Enable
- · Direction: Forward
- Braking: Low-side

Figure 15 shows this configuration with the motor running.

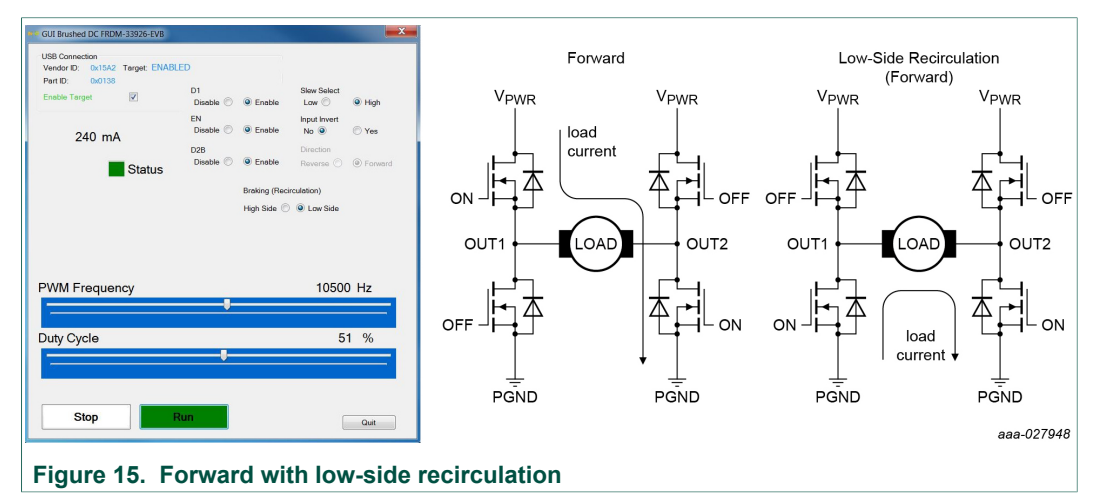

#### 6.2.5.3 Reverse with high-side recirculation

To test the FRDM-33926ESEVM in the reverse with high-side recirculation mode, configure the GUI as follows:

- D1: Enable
- EN/D2\_B: Enable
- · Direction: Reverse
- Braking: High-side

Figure 16 shows this configuration with the motor running.

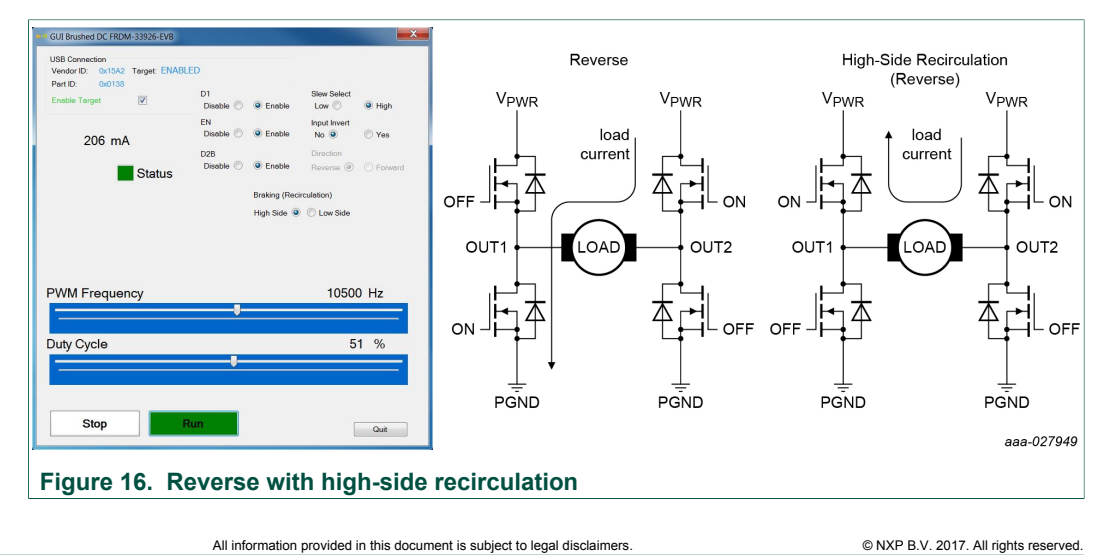

FRDM-33926ESEVM evaluation board

#### 6.2.5.4 Reverse with low-side recirculation

To test the FRDM-33926ESEVM in the reverse with low-side recirculation mode, configure the GUI as follows:

- D1: Enable
- EN/D2\_B: Enable
- Direction: Reverse
- Braking: Low-side

Figure 17 shows this configuration with the motor running.

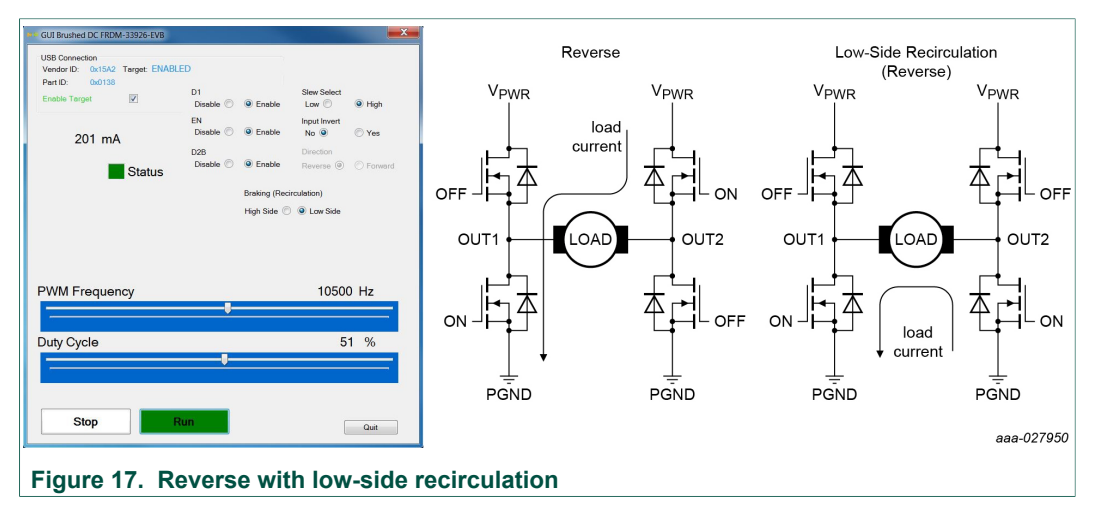

### 7 Schematics, board layout and bill of materials

Board schematics, board layout and bill of materials are available in the download tab of the tool summary page: <u>http://www.nxp.com/FRDM-33926ESEVM</u>.

### 8 References

Following are URLs where you can obtain information on related NXP products and application solutions:

| NXP.com support pages | Description          | URL                                |
|-----------------------|----------------------|------------------------------------|
| FRDM-33926ESEVM       | Tool summary page    | http://www.nxp.com/FRDM-33926ESEVM |
| MC33926               | Product summary page | http://www.nxp.com/MC33926         |
| FRDM-KL25Z            | Tool summary page    | http://www.nxp.com/FRDM-KL25Z      |

KTFRDM33926ESEVMUG

FRDM-33926ESEVM evaluation board

## 9 Revision history

| Revision | Date     | Description of changes                          |
|----------|----------|-------------------------------------------------|
| 2        | 20171206 | update Figure 13 to Figure 17                   |
|          |          | text changed in Section 6.2.2 and Section 6.2.3 |
| 1        | 20170905 | initial release                                 |

## **10** Contact information

Visit <u>http://www.nxp.com/support</u> for a list of phone numbers within your region. Visit <u>http://www.nxp.com/warranty</u> to submit a request for tool warranty.

### FRDM-33926ESEVM evaluation board

## **11 Legal information**

### 11.1 Definitions

**Draft** — The document is a draft version only. The content is still under internal review and subject to formal approval, which may result in modifications or additions. NXP Semiconductors does not give any representations or warranties as to the accuracy or completeness of information included herein and shall have no liability for the consequences of use of such information.

### 11.2 Disclaimers

Limited warranty and liability - Information in this document is believed to be accurate and reliable. However, NXP Semiconductors does not give any representations or warranties, expressed or implied, as to the accuracy or completeness of such information and shall have no liability for the consequences of use of such information. NXP Semiconductors takes no responsibility for the content in this document if provided by an information source outside of NXP Semiconductors. In no event shall NXP Semiconductors be liable for any indirect, incidental, punitive, special or consequential damages (including - without limitation - lost profits, lost savings, business interruption, costs related to the removal or replacement of any products or rework charges) whether or not such damages are based on tort (including negligence), warranty, breach of contract or any other legal theory. Notwithstanding any damages that customer might incur for any reason whatsoever, NXP Semiconductors' aggregate and cumulative liability towards customer for the products described herein shall be limited in accordance with the Terms and conditions of commercial sale of NXF Semiconductors.

**Right to make changes** — NXP Semiconductors reserves the right to make changes to information published in this document, including without limitation specifications and product descriptions, at any time and without notice. This document supersedes and replaces all information supplied prior to the publication hereof.

Applications — Applications that are described herein for any of these products are for illustrative purposes only. NXP Semiconductors makes no representation or warranty that such applications will be suitable for the specified use without further testing or modification. Customers are responsible for the design and operation of their applications and products using NXP Semiconductors products, and NXP Semiconductors accepts no liability for any assistance with applications or customer product design. It is customer's sole responsibility to determine whether the NXP Semiconductors product is suitable and fit for the customer's applications and products planned, as well as for the planned application and use of customer's third party customer(s). Customers should provide appropriate design and operating safeguards to minimize the risks associated with their applications and products. NXP Semiconductors does not accept any liability related to any default, damage, costs or problem which is based on any weakness or default in the customer's applications or products, or the application or use by customer's third party customer(s). Customer is responsible for doing all necessary testing for the customer's applications and products using NXP Semiconductors products in order to avoid a

default of the applications and the products or of the application or use by customer's third party customer(s). NXP does not accept any liability in this respect.

Suitability for use in automotive applications — This NXP Semiconductors product has been qualified for use in automotive applications. Unless otherwise agreed in writing, the product is not designed, authorized or warranted to be suitable for use in life support, life-critical or safety-critical systems or equipment, nor in applications where failure or malfunction of an NXP Semiconductors product can reasonably be expected to result in personal injury, death or severe property or environmental damage. NXP Semiconductors products in such equipment or applications and herefore such inclusion and/or use is at the customer's own risk.

**Export control** — This document as well as the item(s) described herein may be subject to export control regulations. Export might require a prior authorization from competent authorities.

Evaluation products — This product is provided on an "as is" and "with all faults" basis for evaluation purposes only. NXP Semiconductors, its affiliates and their suppliers expressly disclaim all warranties, whether express, implied or statutory, including but not limited to the implied warranties of non-infringement, merchantability and fitness for a particular purpose. The entire risk as to the quality, or arising out of the use or performance, of this product remains with customer. In no event shall NXP Semiconductors, its affiliates or their suppliers be liable to customer for any special, indirect, consequential, punitive or incidental damages (including without limitation damages for loss of business, business interruption, loss of use, loss of data or information, and the like) arising out the use of or inability to use the product, whether or not based on tort (including negligence), strict liability, breach of contract, breach of warranty or any other theory, even if advised of the possibility of such damages. Notwithstanding any damages that customer might incur for any reason whatsoever (including without limitation, all damages referenced above and all direct or general damages), the entire liability of NXP Semiconductors, its affiliates and their suppliers and customer's exclusive remedy for all of the foregoing shall be limited to actual damages incurred by customer based on reasonable reliance up to the greater of the amount actually paid by customer for the product or five dollars (US\$5.00). The foregoing limitations, exclusions and disclaimers shall apply to the maximum extent permitted by applicable law, even if any remedy fails of its essential purpose.

**Translations** — A non-English (translated) version of a document is for reference only. The English version shall prevail in case of any discrepancy between the translated and English versions.

### 11.3 Trademarks

Notice: All referenced brands, product names, service names and trademarks are the property of their respective owners.

Kinetis — is a trademark of NXP B.V.

KTFRDM33926ESEVMUG

FRDM-33926ESEVM evaluation board

## **Tables**

| Tab. 1. | Device features    | 5  |
|---------|--------------------|----|
| Tab. 2. | Board description  | 7  |
| Tab. 3. | LED display        | 8  |
| Tab. 4. | Jumper definitions | 10 |
| Tab. 5. | Input signals      | 10 |

| Tab. 6. | Output signals         |       |            | 11 |
|---------|------------------------|-------|------------|----|
| Tab. 7. | Test point definitions |       |            | 12 |
| Tab. 8. | Screw terminal connect | tions |            | 13 |
| Tab. 9. | FRDM-33926ESEVM        | to    | FRDM-KL25Z |    |
|         | connections            |       |            | 15 |

## **Figures**

| Fig. 1. | Block diagram                         | 5  |
|---------|---------------------------------------|----|
| Fig. 2. | Operation modes                       | 5  |
| Fig. 3. | General architecture diagram          | 6  |
| Fig. 4. | Thermal management (thermal foldback) | 6  |
| Fig. 5. | Board description                     | 7  |
| Fig. 6. | LED display                           | 8  |
| Fig. 7. | Jumpers                               | 9  |
| Fig. 8. | Test points                           | 11 |
| Fig. 9. | Screw terminal connectors             | 13 |

| Fig. 10. | FRDM-KL25Z to FRDM-33926ESEVM connections | . 15 |
|----------|-------------------------------------------|------|
| Fig. 11. | Hardware configuration - stand-alone      | . 18 |
| Fig. 12. | FRDM-33926ESEVM with FRDM-KL25Z           |      |
|          | hardware configuration                    | 19   |
| Fig. 13. | GUI screen                                | . 24 |
| Fig. 14. | Forward with high-side recirculation      | 24   |
| Fig. 15. | Forward with low-side recirculation       | . 25 |
| Fig. 16. | Reverse with high-side recirculation      | 25   |
| Fig. 17. | Reverse with low-side recirculation       | . 26 |
| Fig. 17. | Reverse with low-side recirculation       | . 26 |

FRDM-33926ESEVM evaluation board

### Contents

| 1                                                                                                    | FRDM-33926ESEVM                                                                                                    | 1                                                                                               |
|----------------------------------------------------------------------------------------------------|----------------------------------------------------------------------------------------------------|-------------------------------------------------------------------------------------------------|
| 2                                                                                                    | Important notice                                                                                                    | 2                                                                                               |
| 3                                                                                                    | Getting started                                                                                                    | 3                                                                                               |
| 3.1                                                                                                    | Kit contents/packing list                                                                                                    | 3                                                                                               |
| 3.2                                                                                                    | Jump start                                                                                                    | 3                                                                                               |
| 3.3                                                                                                    | Required equipment                                                                                                    | 3                                                                                               |
| 3.4                                                                                                    | System requirements                                                                                                    | 4                                                                                               |
| 4                                                                                                    | Getting to know the hardware                                                                                                    | 4                                                                                               |
| 4.1                                                                                                    | Board overview                                                                                                    | 4                                                                                               |
| 4.2                                                                                                    | Board features                                                                                                    | 4                                                                                               |
| 4.3                                                                                                    | Block diagram                                                                                                    | 4                                                                                               |
| 4.3.1                                                                                                    | Device features                                                                                                    | 5                                                                                               |
| 4.3.2                                                                                                    | Operation modes                                                                                                    | 5                                                                                               |
| 4.3.3                                                                                                    | Architecture                                                                                                    | 6                                                                                               |
| 4.3.4                                                                                                    | Thermal management                                                                                                    | 6                                                                                               |
| 4.4                                                                                                    | Board description                                                                                                    | 7                                                                                               |
| 4.5                                                                                                    | LED display                                                                                                    | 7                                                                                               |
| 4.6                                                                                                    | Jumper definitions                                                                                                    | 8                                                                                               |
| 4.7                                                                                                    | Input signal definitions                                                                                                    | . 10                                                                                            |
| 4.8                                                                                                    | Output signal definitions                                                                                                    | . 10                                                                                            |
| 4.9                                                                                                    | Test points                                                                                                    | . 11                                                                                            |
| 4.10                                                                                                    | Screw terminal connections                                                                                                    | 12                                                                                              |
| 5                                                                                                    | FRDM-KL25Z Freedom Development                                                                                                    |                                                                                                 |
|                                                                                                    | Platform                                                                                                    | 14                                                                                              |
|                                                                                                    |                                                                                                    |                                                                                                 |
| 5.1                                                                                                    | Connecting the FRDM-KL25Z to the board                                                                                                    | 14                                                                                              |
| 5.1<br><b>6</b>                                                                                                    | Connecting the FRDM-KL25Z to the board Installing the software and setting up the                                                                                                    | 14                                                                                              |
| 5.1<br><b>6</b>                                                                                                    | Connecting the FRDM-KL25Z to the board<br>Installing the software and setting up the<br>hardware                                                                                                    | 14<br><b>. 17</b>                                                                               |
| 5.1<br><b>6</b><br>6.1                                                                                                    | Connecting the FRDM-KL25Z to the board<br>Installing the software and setting up the<br>hardware<br>Setting up the FRDM-33926ESEVM as a                                                                                                    | 14<br><b>. 17</b>                                                                               |
| 5.1<br><b>6</b><br>6.1                                                                                                    | Connecting the FRDM-KL25Z to the board<br>Installing the software and setting up the<br>hardware<br>Setting up the FRDM-33926ESEVM as a<br>stand-alone component                                                                                                    | 14<br><b>. 17</b><br>. 17                                                                       |
| 5.1<br><b>6</b><br>6.1<br>6.2                                                                                                   | Connecting the FRDM-KL25Z to the board<br>Installing the software and setting up the<br>hardware<br>Setting up the FRDM-33926ESEVM as a<br>stand-alone component<br>Setting up the FRDM-33926ESEVM for use                                                                                                    | 14<br><b>. 17</b><br>. 17                                                                       |
| 5.1<br>6<br>6.1<br>6.2                                                                                                    | Connecting the FRDM-KL25Z to the board<br>Installing the software and setting up the<br>hardware                                                                                                    | 14<br><b>. 17</b><br>. 17<br>18                                                                 |
| 5.1<br><b>6</b><br>6.1<br>6.2<br>6.2.1                                                                                          | Connecting the FRDM-KL25Z to the board<br>Installing the software and setting up the<br>hardware                                                                                                    | 14<br>. <b>17</b><br>. 17<br>18<br>. 18                                                         |
| 5.1<br>6<br>6.1<br>6.2<br>6.2.1<br>6.2.2                                                                                        | Connecting the FRDM-KL25Z to the board<br>Installing the software and setting up the<br>hardware                                                                                                    | 14<br>. <b>17</b><br>. 17<br>18<br>. 18                                                         |
| 5.1<br>6.1<br>6.2<br>6.2.1<br>6.2.2                                                                                             | Connecting the FRDM-KL25Z to the board<br>Installing the software and setting up the<br>hardware                                                                                                    | 14<br>. <b>17</b><br>17<br>18<br>. 18<br>19                                                     |
| 5.1<br>6.1<br>6.2<br>6.2.1<br>6.2.2<br>6.2.3                                                                                    | Connecting the FRDM-KL25Z to the board<br>Installing the software and setting up the<br>hardware                                                                                                    | 14<br>. <b>17</b><br>17<br>18<br>18                                                             |
| 5.1<br>6.1<br>6.2<br>6.2.1<br>6.2.2<br>6.2.3                                                                                    | Connecting the FRDM-KL25Z to the board<br>Installing the software and setting up the<br>hardware                                                                                                    | 14<br>. <b>17</b><br>17<br>18<br>18<br>19<br>19                                                 |
| 5.1<br>6.1<br>6.2<br>6.2.1<br>6.2.2<br>6.2.3<br>6.2.3                                                                           | Connecting the FRDM-KL25Z to the board<br>Installing the software and setting up the<br>hardware                                                                                                    | 14<br>. <b>17</b><br>18<br>18<br>19<br>23                                                       |
| 5.1<br><b>6</b><br>6.2<br>6.2.1<br>6.2.2<br>6.2.3<br>6.2.3<br>6.2.4<br>6.2.5                                                    | Connecting the FRDM-KL25Z to the board<br>Installing the software and setting up the<br>hardware                                                                                                    | 14<br>17<br>18<br>18<br>19<br>19<br>23<br>23                                                    |
| 5.1<br><b>6</b><br>6.2<br>6.2.1<br>6.2.2<br>6.2.3<br>6.2.3<br>6.2.4<br>6.2.5<br>6.2.5.1                                         | Connecting the FRDM-KL25Z to the board<br>Installing the software and setting up the<br>hardware                                                                                                    | 14<br>17<br>18<br>18<br>19<br>23<br>23<br>24                                                    |
| 5.1<br><b>6</b> .1<br>6.2<br>6.2.1<br>6.2.2<br>6.2.3<br>6.2.4<br>6.2.5<br>6.2.5.1<br>6.2.5.1<br>6.2.5.2                         | Connecting the FRDM-KL25Z to the board<br>Installing the software and setting up the<br>hardware                                                                                                    | 14<br>. <b>17</b><br>17<br>18<br>18<br>19<br>23<br>23<br>24<br>25                               |
| 5.1<br><b>6</b><br>6.2<br>6.2.1<br>6.2.2<br>6.2.3<br>6.2.4<br>6.2.5<br>6.2.5.1<br>6.2.5.2<br>6.2.5.3                            | Connecting the FRDM-KL25Z to the board<br>Installing the software and setting up the<br>hardware                                                                                                    | 14<br>. <b>17</b><br>. 17<br>. 18<br>. 18<br>. 18<br>. 19<br>. 23<br>. 23<br>. 24<br>25<br>. 25 |
| 5.1<br><b>6</b> .1<br>6.2<br>6.2.1<br>6.2.2<br>6.2.3<br>6.2.4<br>6.2.5<br>6.2.5.1<br>6.2.5.2<br>6.2.5.3<br>6.2.5.3<br>6.2.5.4   | Connecting the FRDM-KL25Z to the board<br>Installing the software and setting up the<br>hardware                                                                                                    | 14<br>. <b>17</b><br>18<br>19<br>19<br>23<br>23<br>25<br>25<br>26                               |
| 5.1<br><b>6</b><br>6.2<br>6.2.1<br>6.2.2<br>6.2.3<br>6.2.4<br>6.2.5<br>6.2.5.1<br>6.2.5.2<br>6.2.5.3<br>6.2.5.4<br><b>7</b>     | Connecting the FRDM-KL25Z to the board<br>Installing the software and setting up the<br>hardware                                                                                                    | 14<br>. <b>17</b><br>18<br>19<br>19<br>23<br>23<br>25<br>25<br>26                               |
| 5.1<br><b>6</b><br>6.2<br>6.2.1<br>6.2.2<br>6.2.3<br>6.2.4<br>6.2.5<br>6.2.5.1<br>6.2.5.2<br>6.2.5.3<br>6.2.5.4<br><b>7</b>     | Connecting the FRDM-KL25Z to the board<br>Installing the software and setting up the<br>hardware<br>Setting up the FRDM-33926ESEVM as a<br>stand-alone component<br>Setting up the FRDM-33926ESEVM for use<br>with the FRDM-KL25Z<br>Connecting the hardware<br>Downloading mbed <sup>®</sup> firmware to the FRDM-<br>KL25Z board<br>Downloading the MC33926 microcode to the<br>FRDM-KL25Z board<br>Installing the graphical user interface<br>Using the graphical user interface<br>Forward with high-side recirculation<br>Reverse with high-side recirculation<br>Reverse with high-side recirculation<br>Reverse with high-side recirculation<br>Schematics, board layout and bill of<br>materials    | 14<br>17<br>18<br>19<br>19<br>23<br>23<br>25<br>25<br>26<br>26                                  |
| 5.1<br>6.1<br>6.2<br>6.2.1<br>6.2.2<br>6.2.3<br>6.2.4<br>6.2.5<br>6.2.5.1<br>6.2.5.2<br>6.2.5.3<br>6.2.5.4<br>7<br>8            | Connecting the FRDM-KL25Z to the board<br>Installing the software and setting up the<br>hardware<br>Setting up the FRDM-33926ESEVM as a<br>stand-alone component<br>Setting up the FRDM-33926ESEVM for use<br>with the FRDM-KL25Z<br>Connecting the hardware<br>Downloading mbed® firmware to the FRDM-<br>KL25Z board<br>Downloading the MC33926 microcode to the<br>FRDM-KL25Z board<br>Installing the graphical user interface<br>Using the graphical user interface<br>Forward with high-side recirculation<br>Reverse with high-side recirculation<br>Reverse with high-side recirculation<br>Schematics, board layout and bill of<br>materials<br>References                                          | 14<br>17<br>18<br>19<br>19<br>23<br>23<br>24<br>25<br>26<br>26<br>26                            |
| 5.1<br>6.1<br>6.2<br>6.2.1<br>6.2.2<br>6.2.3<br>6.2.4<br>6.2.5<br>6.2.5.1<br>6.2.5.2<br>6.2.5.3<br>6.2.5.4<br>7<br>8<br>9       | Connecting the FRDM-KL25Z to the board<br>Installing the software and setting up the<br>hardware<br>Setting up the FRDM-33926ESEVM as a<br>stand-alone component<br>Setting up the FRDM-33926ESEVM for use<br>with the FRDM-KL25Z<br>Connecting the hardware<br>Downloading mbed <sup>®</sup> firmware to the FRDM-<br>KL25Z board<br>Downloading the MC33926 microcode to the<br>FRDM-KL25Z board<br>Installing the graphical user interface<br>Using the graphical user interface<br>Forward with high-side recirculation<br>Reverse with high-side recirculation<br>Reverse with high-side recirculation<br>Schematics, board layout and bill of<br>materials<br>Revision history                        | 14<br>17<br>18<br>19<br>23<br>23<br>25<br>25<br>26<br>26<br>26<br>26                            |
| 5.1<br>6.1<br>6.2<br>6.2.1<br>6.2.2<br>6.2.3<br>6.2.4<br>6.2.5<br>6.2.5.1<br>6.2.5.2<br>6.2.5.3<br>6.2.5.4<br>7<br>8<br>9<br>10 | Connecting the FRDM-KL25Z to the board<br>Installing the software and setting up the<br>hardware<br>Setting up the FRDM-33926ESEVM as a<br>stand-alone component<br>Setting up the FRDM-33926ESEVM for use<br>with the FRDM-KL25Z<br>Connecting the hardware<br>Downloading mbed <sup>®</sup> firmware to the FRDM-<br>KL25Z board<br>Downloading the MC33926 microcode to the<br>FRDM-KL25Z board<br>Installing the graphical user interface<br>Using the graphical user interface<br>Forward with high-side recirculation<br>Reverse with high-side recirculation<br>Reverse with high-side recirculation<br>Schematics, board layout and bill of<br>materials<br>Revision history<br>Contact information | 14<br>17<br>18<br>19<br>23<br>25<br>25<br>26<br>26<br>26<br>27<br>27                            |

Please be aware that important notices concerning this document and the product(s) described herein, have been included in section 'Legal information'.

#### © NXP B.V. 2017.

#### All rights reserved.

For more information, please visit: http://www.nxp.com For sales office addresses, please send an email to: salesaddresses@nxp.com

Date of release: 6 December 2017